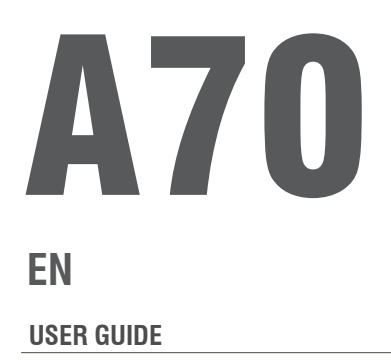

V. 1.1 13/01/2021

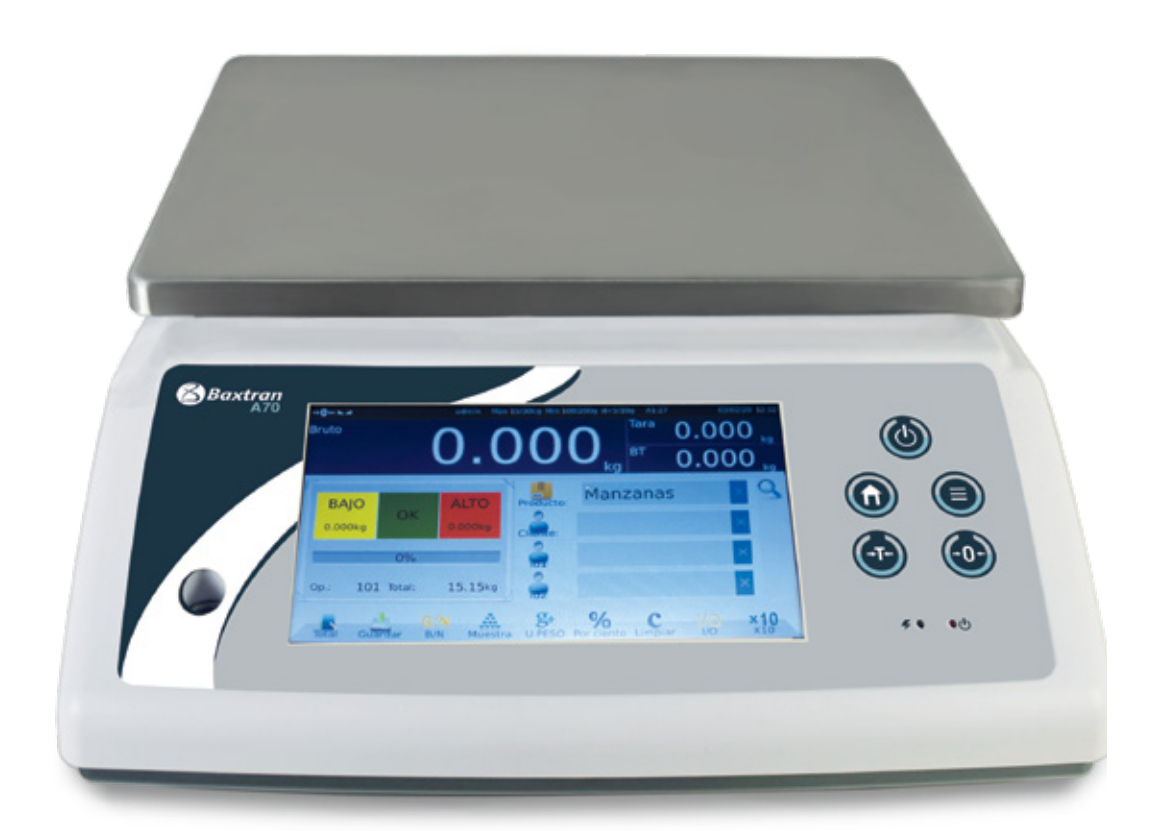

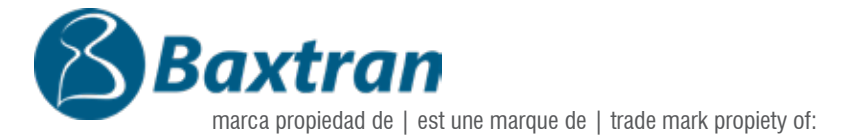

Pol. Empordà Internacional Calle Molló, 3

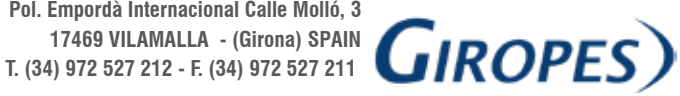

El fabricante se reserva el derecho de modificar sin previo aviso las características de sus productos para introducir mejoras técnicas o cumplir con nuevas regulaciones oficiales/Le constructeur se réserve le droit de modifier les caractéristiques de ses produits en vue d'y apporter des améliorations techniques ou de respecter de nouvelles réglamentations./The manufacturer reserves the right to modify the specifications of its products in order to make technical improvements or comply with new regulations.

# **INDEX**

## EN

| 1. KEYS OPERATION                                 | 4  |
|---------------------------------------------------|----|
| 1.1 LOGIN                                         | 4  |
| 1.2 TOUCH KEY FUNCTIONS                           | 4  |
| 1.3 INDICATIONS                                   | 6  |
| 1.4 ON-SCREEN KEYBOARD                            | 7  |
| 2. WEIGHING OPERATION                             | 8  |
| 2.1 WEIGHING OPERATION                            | 8  |
| 2.2 COUNTING OPERATION                            | 13 |
| 2.3 HIGH –LOW LIMITS OPERATION                    | 15 |
| 2.4 TOTAL RECORD LIST                             | 17 |
| 2.5 PRE-TARE                                      | 18 |
| 3. ID MANAGEMENT                                  | 19 |
| 4. PRINTING FORMAT                                | 21 |
| 5. REPORT MANAGEMENT                              | 22 |
| 5.1 DAILY REPORT                                  | 22 |
| 5.2 MONTHLY REPORT                                | 23 |
| 5.3 PRODUCT REPORT                                | 23 |
| 5.4 CLIENT REPORT                                 | 23 |
| 5.5 ID GROUPS REPORT                              | 25 |
| 5.6 OPERATOR REPORT                               | 26 |
| 6. DATA TRANSFER                                  | 28 |
| 6.1 EXPORT ID INFO TO EXCEL                       | 28 |
| 6.2 IMPORT ID INFO FROM EXCEL                     | 28 |
| 6.3 IMPORT PRINTER FORMAT.                        | 29 |
| 6.4 EXPORT PRINTER FORMAT                         | 29 |
| 6.5 IMPORT ID ICON                                | 30 |
| 6.6 EXPORT RECORD TO EXCEL                        | 30 |
| 7. MODE                                           | 31 |
| 7.1 SAVE ONLY CHECK WEIGHT OK: OK LIMIT OPERATION | 31 |
| 7.2 PRINT TICKET: PRINTING OPTIONS                | 31 |
| 7.3 AUTO SAVE: AUTO SAVING OPERATION              | 31 |
| 7.4 BEEP MODE: BEEP MODE OF OPERATION             | 32 |
| 7.5 SAVE SERIAL: SAVE SERIAL OF OPERATION         | 32 |

| 8. OPERATION SETTING           | 32 |
|--------------------------------|----|
| 8.1 MEASURE SPEED              | 32 |
| 8.2 OVERLOAD INFO              | 32 |
| 8.3 IO FUNCTION SET            | 33 |
| 8.4 SOFT KEYBOARD              | 35 |
| 8.5 DEFAULT USED ID SETTINGS   | 35 |
| 8.6 PRINT LIST NUMBER SETTINGS | 36 |
| 8.7 PRINT TOTAL MODE           | 37 |
| 8.8 SECOND PLATFORM ON/OFF     | 37 |
| 8.9 CUSTOM CHECKWEIGHER COLOR  | 38 |
| 8.10 OPERATOR PERMISSION       | 38 |
| 8.11 TARE ON/OFF               | 38 |
| 8.12 TOUCH SOUND               | 39 |
| 8.13 ACC MIN WEIGHT            | 39 |
| 8.14 PRINTING SETTINGS         | 39 |
| 8.15 DECIMAL SEPERATOR         | 40 |
| 8.16 NOT STABLE PRINTING       | 40 |
| 8.17 PRINTING DELAY TIME       | 40 |
| 8.18 PRINT TIMES               | 41 |
| 8.19 PRICE FUNCTION            | 41 |
| 8.20 SAVE FUNCTION             | 41 |
| 8.21 SPECIAL DATE/TIME         | 42 |
| 8.22 SCALE MODE                | 42 |
| 8.23 PRINT SECONDS             | 42 |
| 8.24 BARCODE MODE              | 42 |
| 8.25 MENUS SWITCH              | 49 |
| 8.26 BIGSCREEN MENU SWITCH     | 50 |
| 8.27 PRODUCT ORDER SET         | 50 |
| 8.28 PERCENTAGE FUNCTION       | 51 |
| 8.29 UW/P SETTINGS             | 51 |
| 8.30 LOG CONDITION             | 52 |
| 8.31 AUTO MULTI-TARE           | 52 |
| 8.32 DISPLAY MODE              | 52 |
| 8.33 PRINT ZERO                | 53 |
| 8.34 UL SELECT                 | 53 |
| 9. CALIBRATION                 | 54 |
| 9.1 LOAD CALIBRATION           | 54 |

## **1. KEYS OPERATION**

## 1.1 LOGIN

When you turn on the scale, before you can operate with it, you will be asked for a username and password. By default: admin / admin to operate and access all scale options, or operator / no password to operate with the minimum access.

## **1.2 TOUCH KEY FUNCTIONS**

#### 7"/8" Display Screen

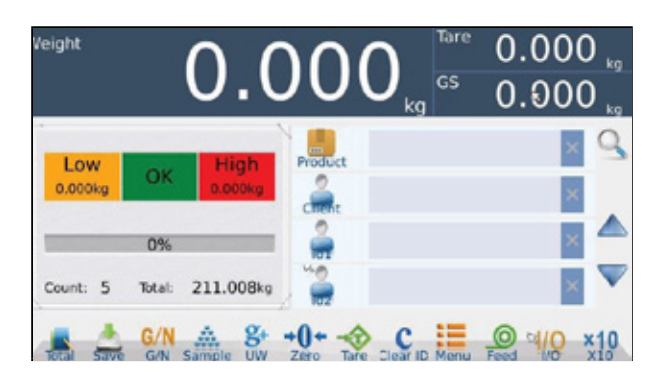

| Keys          | Description                                                                                      |
|---------------|--------------------------------------------------------------------------------------------------|
| Product       | <b>Product / Material group</b><br>Touch key to view product list and recall product information |
| 2             | Client/Customer<br>Touch key to view client list and recall client information                   |
|               | <b>ID 1 - 10, Free Setting ID keys,</b><br>Touch key to view list and recall information.        |
| ** <b>0</b>   | <b>ID Groups</b><br>Touch key to view ID list and recall ID information's.                       |
|               | ID key window up or down                                                                         |
| ×             | <b>Clear ID</b><br>Touch key to clear ID contents.                                               |
| <b>T</b> orel | <b>Total</b><br>Touch key to check all weighing records.                                         |

#### USRER GUIDE A70 EN

| Save         | Save<br>Touch key to save and print records.                                                    |
|--------------|-------------------------------------------------------------------------------------------------|
| G/N<br>G/N   | <b>Gross/Net</b><br>Touch key to get the Gross / Net weight.                                    |
| Sample       | Sample<br>Touch key to input samples.                                                           |
| g+<br>uw     | <b>Unit weight</b><br>Touch key to input unit weight.                                           |
| <u></u>      | <b>Clear</b><br>Unit Weight clear key, in counting operation                                    |
| Clear ID     | Clear ID<br>Clear the all current IDs information.                                              |
| cd/0         | <b>I/O Key</b><br>Quick Switch.                                                                 |
| *10<br>*10   | <b>x10</b> x10 function key makes the weighing data on the scale automatically x10 times later. |
| %<br>Percent | <b>Percent</b><br>For a sample of 100% and then show weight's percentage.                       |
|              | Home-Button<br>Return to weight screen.                                                         |
|              | Menu-Button<br>Menu button to bring it back to the main page.                                   |
| ()           | <b>Tare-Button</b><br>Touch to perform a Tare-Operation                                         |
| <u>(-)</u>   | Zero-Button Touch to perform a Zero (only within set 0-range).                                  |

Note: : Each ID text names may vary; it depends which has been put in.

## **1.3 INDICATIONS**

| Indications           | Description                               |
|-----------------------|-------------------------------------------|
| <b>+</b> 0 <b>+</b>   | Zero-Indicator when Weight is Zero        |
| ⇒T+                   | Tare-Indicator when Tare is active        |
|                       | Indicator for stable weight.              |
| Max=                  | Maximum capacity of the scale.            |
| min=2                 | Minimum weight of the scale               |
| , d=1                 | Division of the scale                     |
| A1.27                 | Software version                          |
| 2012/8/12 6:00        | Date and time                             |
| Low<br><sub>Okg</sub> | Low Limit-Range                           |
| ок                    | OK-Range (between Low and High Limit)     |
| High                  | High Limit-Range                          |
| Tare 0,               | Tare weight window in weighing operation  |
| <sup>GS</sup> 0       | Gross weight window in weighing operation |
| <sup>uw</sup> 499.654 | Unit weight window in counting operation  |

## **1.4 ON-SCREEN KEYBOARD**

On-Screen Keyboard will be open automatically to edit or input new data,

| ~ !       | 0    | # | \$ | % | ^ | & | • | ( | ) | _ | + |   | Х |
|-----------|------|---|----|---|---|---|---|---|---|---|---|---|---|
| *         | Q    | w | E  | R | т | Y | U | Т | 0 | Ρ | { | } | 1 |
| Caps Lock | A    | s | D  | F | G | н | J | к | L | : | - |   |   |
| 1         | z    | x | c  | V | B | N | M | • | < | > | ? | 1 | × |
| &123      | SIGN |   |    |   |   |   |   |   |   |   | + | Ļ | - |

|              | Backspace                                    |
|--------------|----------------------------------------------|
| 1<br>T       | When input text, use this key to change line |
| &123         | Special symbols and numeric keys             |
| x            | Close keyboard                               |
| or Caps Lock | Shift to Capital letter / small letter       |
| &123         | Press here to change sign                    |

## **2. WEIGHING OPERATION**

All weighing or counting procedures begin after load the weight or pieces onto the platform.

Product ID: A unique identifier for the Product; up to 32 character's length. Client ID: A unique identifier for the Client/Customer; up to 32 character's length. ID 1 - ID 10 (Free Setting ID's): up to 32 character's length.

## **2.1 WEIGHING OPERATION**

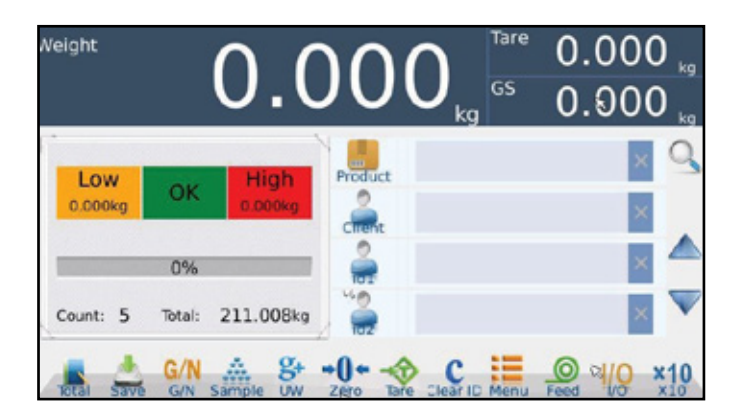

#### A. Enter Product ID

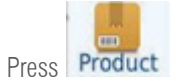

Press Product key to view pre-set product names from the list

| 0001 | Agro Ch                 |       | Q |
|------|-------------------------|-------|---|
| 0002 | Air Conditioner & Parts | ŝ     |   |
| 0004 | Basmati Rice            | E F G |   |
| 0005 | Bed Spreads             | H I   |   |
| 0006 | Belts                   | K L   |   |
| 0007 | Cement Boards           | Ň     |   |
| 8000 | Cementing Products      | P 0 2 |   |
| 0009 | Ceramic Tiles           | S T   |   |
| 0010 | Chemicals               | w     |   |
| 0011 | Chicken Products        | ŶZ    |   |

**Product list Search:** 

| 0007 | Cement Boards            |                                         | Q ×  |
|------|--------------------------|-----------------------------------------|------|
| 8000 | Cementing Products       | 8                                       |      |
| 0009 | Ceramic Tiles            | a la                                    |      |
| 0010 | Chemicals                |                                         | Т    |
| 0011 | Chicken Products         | Č.                                      | Ŧ    |
| 0012 | Earth Moving Machines    | N O                                     |      |
| 0013 | Eggs                     | 10                                      | 2/10 |
| 0014 | Electrical Accessories   | ST.                                     |      |
| 0015 | Engine & Parts           | , i i i i i i i i i i i i i i i i i i i | New  |
| 0017 | Fabrics                  | X Y N                                   | Back |
|      | Press alphabetic keys to |                                         |      |
| :    | search list              |                                         |      |

| Q |              | × |
|---|--------------|---|
|   | Τ            |   |
|   | $\downarrow$ |   |
| Ē | New          |   |
|   |              |   |

Back

#### input name to search

Press up / down arrow keys change page

Press key to add new name

Press key to go back from the settings

**Enter New Product Name:** 

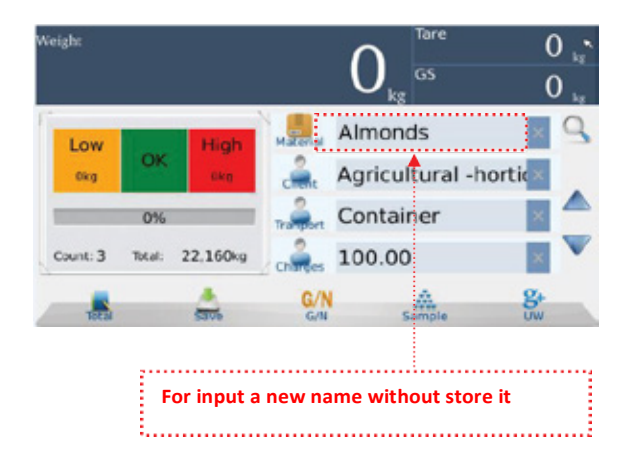

Tare Weight 0 kg 0 Material Low High 1 5 6 7 0 2 4 8 9 × 3 q w e r t У u £. 0 P t 1 1 , Caps Lock a 5 d g h j. k 1 : b t z × c v n m 1 1 × . . &123 Sign + -+

if the User want to enter a new

product name, Press product name screen to enter

#### **B. Enter Client ID**

|                                               | 0081 | Sanitary Equipment company       |       |   |
|-----------------------------------------------|------|----------------------------------|-------|---|
|                                               | 0001 | Advertising Agencies             | C D   |   |
|                                               | 0002 | Aggregate & Sand Suppliers       | e E G |   |
|                                               | 0003 | Agricultural -horticultural & Eq | H     | _ |
| Press key to select a pre-set Client from the | 0004 | Air Conditioning - Manufacture   | K L   |   |
| list.                                         | 0007 | Broadcasting Equipment Supp      | EN O  |   |
|                                               | 0006 | Building Chemicals               | POR   |   |
|                                               | 0005 | Building Material Suppliers      | ST    |   |
|                                               | 8000 | Burners Suppliers                | vw    |   |
|                                               | 0010 | Cement Dealers & Stockists       | YZ    |   |

#### **Client list Search**

|      |                               |      |      | :          |
|------|-------------------------------|------|------|------------|
| 0064 | Office Furniture - Retail     |      | C    | ×          |
| 0061 | Office Supplies               |      |      |            |
| 0060 | Offshore Construction & Ser   | vic  | 1    |            |
| 0063 | Oil & GaS Integrity Services  |      |      | T          |
| 0062 | Oil & Gas suppliers           |      |      | Ŧ          |
| 0069 | Packaging Manufacturers &     | Su . | 1    |            |
| 0065 | Photocopier Suppliers         |      | 7/10 |            |
| 0066 | Photographic Equipment & S    | u    | ١.   |            |
| 0070 | Picture Frames Eqpt           |      |      | New        |
| 0067 | Pipe & Pipe Fitting Suppliers |      |      | Back       |
|      | Press al                      | pha  | bet  | ic keys to |
|      | search li                     | st   |      |            |

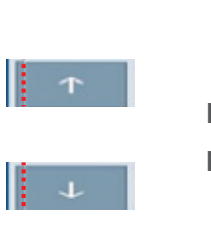

×

input name to search

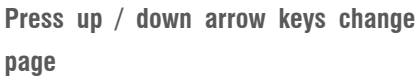

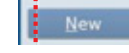

Q

Press key to add new name

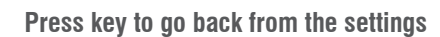

#### **Enter New Client Name**

If the User want to enter new client name,

Press client name screen to enter

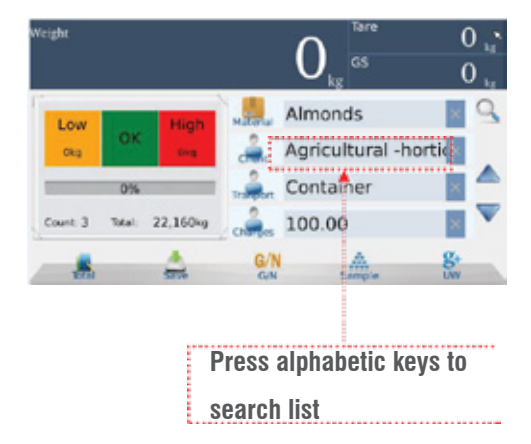

#### C. More ID (Free Setting ID's)

Enable ID Options to use more ID.

Change the Sites with

🔺 and 🔻 keys.

For Settings See Operation Setting > ID Settings Once enable all ID from the setting's, it can view from the home display

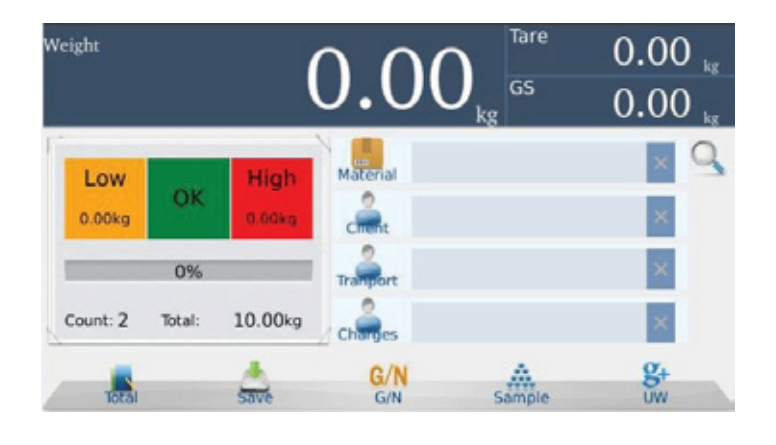

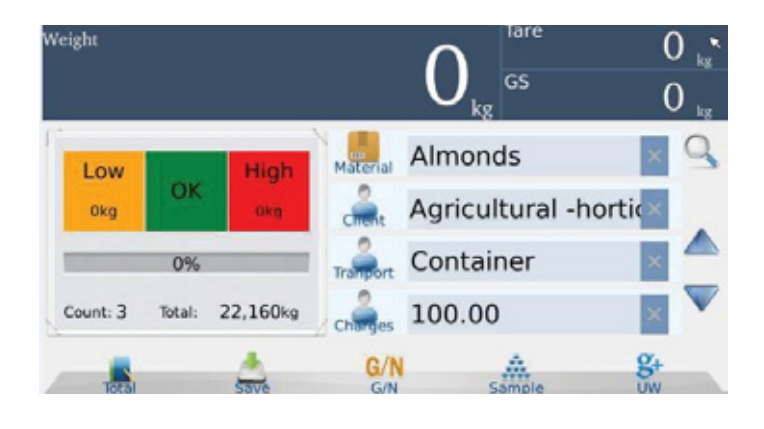

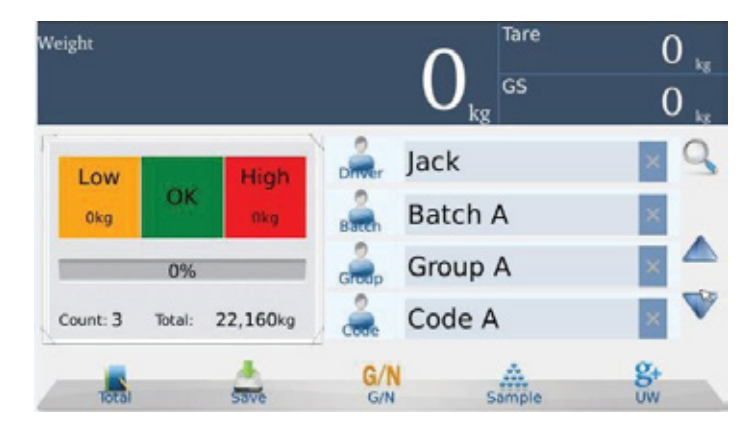

.....

#### **ID list Search:**

| 0001 | 100.00 | A Q                 |
|------|--------|---------------------|
| 0002 | 50.00  | Č D                 |
| 0003 | 75.00  | G H T               |
|      | ß      | 1                   |
|      |        | L V                 |
|      |        | O<br>P<br>Q         |
|      |        | R<br>S<br>T         |
|      |        | V<br>W<br>W         |
|      |        | x<br>y <u>B</u> ack |

#### USRER GUIDE A70 EN

| 0001 | Albert | _ |               | ×                   | Q ×      | input name to search                   |
|------|--------|---|---------------|---------------------|----------|----------------------------------------|
| 0002 | Jack   |   | ° C D         |                     |          |                                        |
| 0003 | John   |   | 1             |                     | <b>A</b> |                                        |
| 0004 | Mark   |   |               | Ť                   |          | Press up / down arrow keys change      |
|      | K      |   | AND SOLAT     | J 1/1               | +        | page                                   |
|      |        |   | T U V W X Y N | <u>N</u> ew<br>Back | New      | Press key to add new name              |
|      |        | - |               | -                   | Back     | Press key to go back from the settings |

#### C. Enter new ID NAME

| Weight    |      |    |    |    |    |        | ( | ) | Tare<br>GS |   |   | 0 | ) <sub>kg</sub> |
|-----------|------|----|----|----|----|--------|---|---|------------|---|---|---|-----------------|
| Low       |      | ок | Hi | gh | ма | terial |   |   | I          |   |   | × | 91              |
| • 1       | 2    | 3  | 4  | 5  | 6  | 7      | 8 | 9 | 0          | • | - |   | ×               |
| *         | q    | w  | •  | r  | t  | У      | u | 1 | •          | р | t | 1 | T               |
| Caps Lock | a    | 5  | d  | +  | 9  | h      | j | k | 1          | : |   | 4 | _               |
| 1         | z    | ×  | c  | v  | b  |        | • | m |            |   | 1 | Ŧ | ×               |
| 6123      | Sign | 1  | _  |    |    | -      |   |   |            |   | + | 4 | -               |

If the User want to enter a new name,  $\ensuremath{\mathsf{Press}}\xspace$  ID screen to enter

#### **D. Group ID Operation**

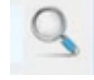

Group option, to recall ID's for weighing.

When it's required to use same ID's for weighing, it could save into as a group to recall.

Further no need to select each ID every time for weighing. Just recall from the group, if its saved in the group.

#### D. Create an ID Group

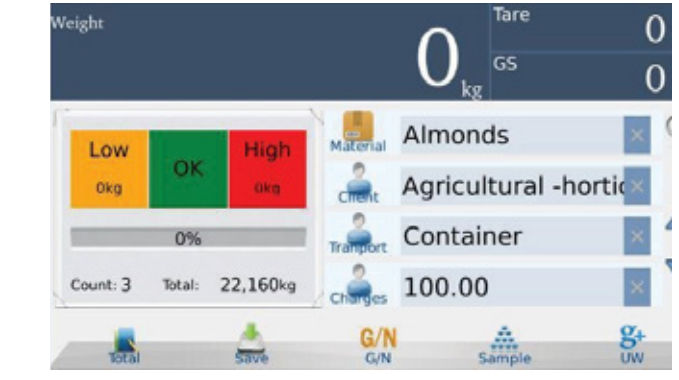

Input ID names into all fields

#### USRER GUIDE A70 EN

| Veight     |                | C          | GS     | 0 <sub>kg</sub> |
|------------|----------------|------------|--------|-----------------|
| Low        | High           | 🚔 Jack     | <      | ×Q              |
| Okg        | OK Okg         | 🔒 Bat      | ch A   | ×               |
|            | 0%             | 🔔 Gro      | up A   |                 |
| Count: 3 T | otal: 22,160kg | 🚊 Cod      | le A   | × 🏹             |
| Total      | Save           | G/N<br>G/N | Sample | g+<br>uw        |

| Veight    |      |              | _ | Inp |       | eset | lame | <b>`</b> | Tare |      | 0. | .00 | ) <sub>Is</sub> |
|-----------|------|--------------|---|-----|-------|------|------|----------|------|------|----|-----|-----------------|
|           |      | Name Group A |   |     |       |      |      |          | _    | 0.00 |    |     |                 |
| Low       | (    | эк           |   | C   | ancel |      | O    | ¢.       |      |      |    | ×   | 9               |
| ` 1       | 2    | 3            | 4 | 5   | 6     | 7    | 8    | 9        | 0    | -    | -  |     | х               |
| HH        | q    | w            | • | r   | t     | У    | u    | 1        | 0    | p    | I  | 1   | 1               |
| Caps Lock | ab   | 5            | d | 1   | 9     | h    | j    | k        | I    | :    | •  | 4   |                 |
| 1         | z    | ×            | ¢ | v   | Ł     | , ,  | •    | m        |      | •    | 1  | t   | ×               |
| &123      | Sign |              |   |     |       | _    | 1    |          |      |      | +  | +   | -               |

Input Group name and confirm by pressing OK Key.

It will save into Group ID management to recall and use for an easy operation

#### E) Save and Print

Press and hold

Q

Window will open to input & save as a Group.

key 3 seconds to save as a group.

When display gets "stable," press key to confirm and print the ticket.

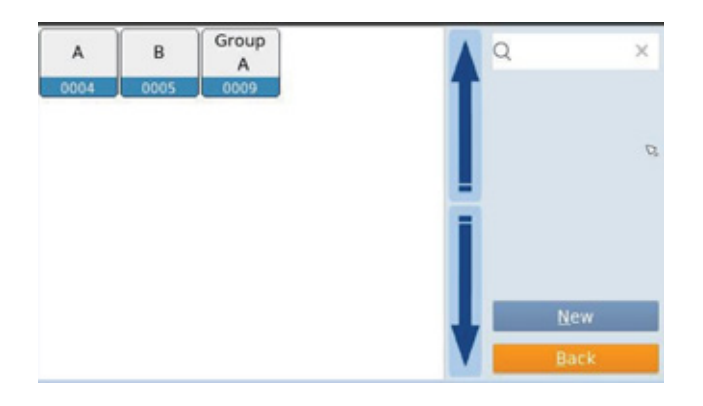

#### **2.2 COUNTING OPERATION**

Place the goods on the platform

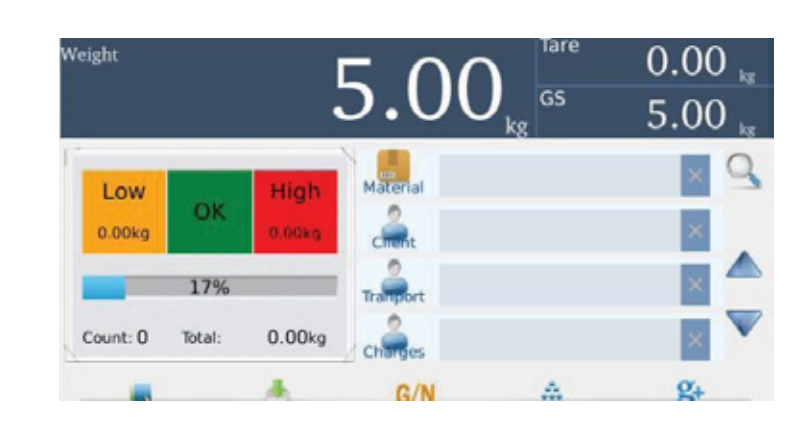

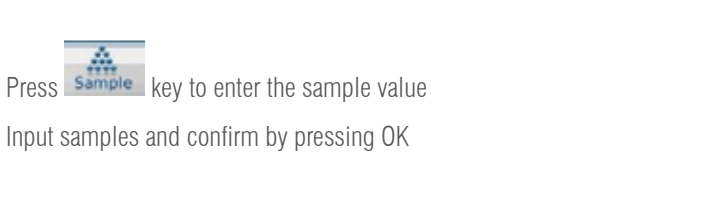

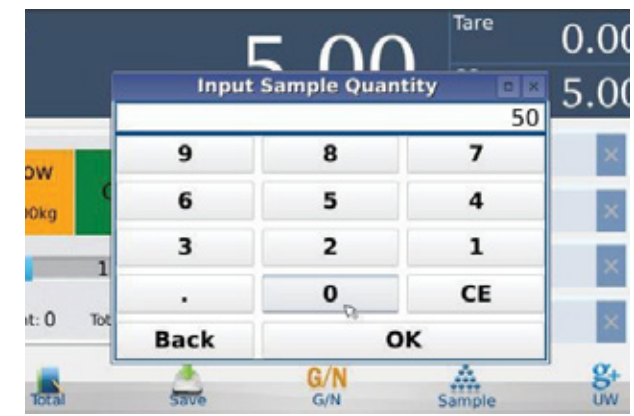

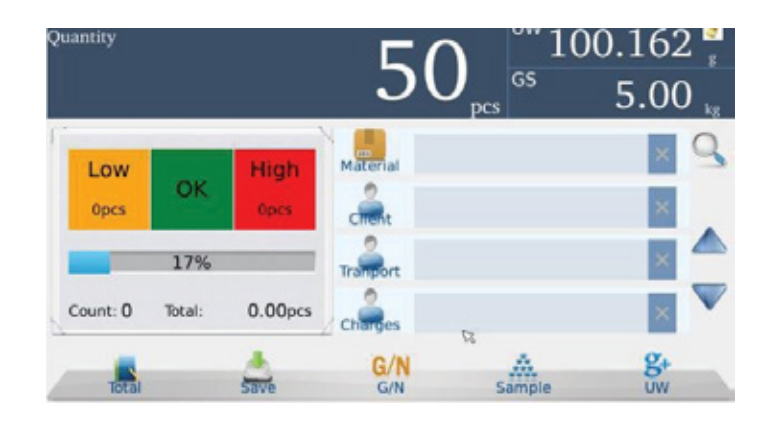

key to confirm and print the ticket. (If there is a Printer connected)

Weight window will change to Quantity window automatically and follow to show tare weight window as Unit Weight (UW) window.

Enter new ID data or select existing ID data from the list and press

#### Enter unit weight manually

| Quantity     | Ing  |            | <sup>uw</sup> 1( | ).0041 <sup>4</sup><br>5.00 🖕 |
|--------------|------|------------|------------------|-------------------------------|
| Low          | 9    | 8          | 7                | ×S                            |
| Opes         | 6    | 5          | 4                | ial S×                        |
|              | 3    | 2          | 1                |                               |
|              |      | 0          | CE               |                               |
| Count: U loc | Back | 0          | к                | ×                             |
| Total        | Save | G/N<br>G/N | Sample           | Stor<br>UW                    |

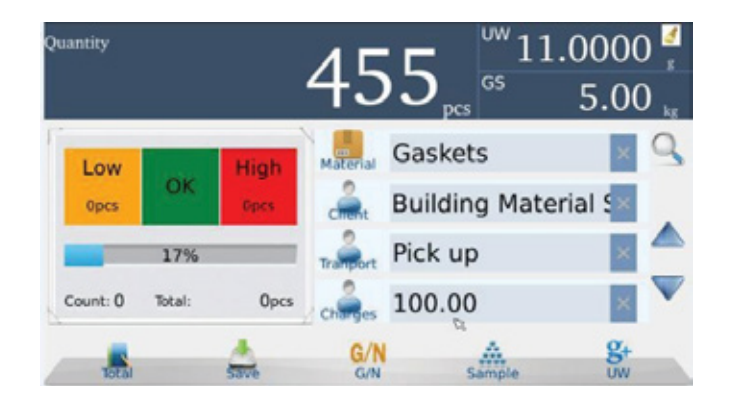

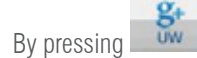

key allows you to input known unit weight manually

#### **Clear Unit weight**

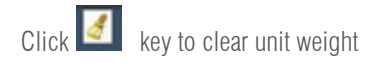

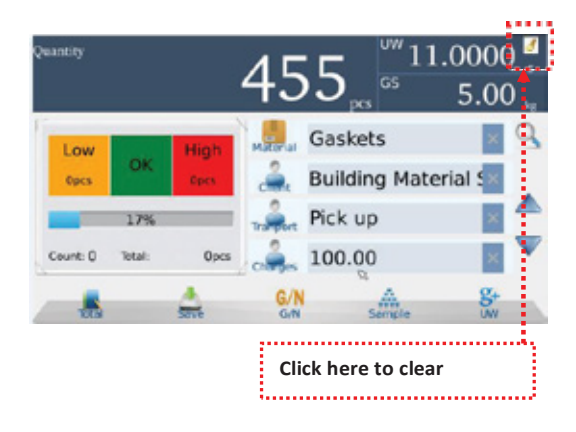

## 2.3 HIGH -LOW LIMITS OPERATION

Press directly to Lo or Hi windows. Enter the value from the keyboard Low Limit Display

Touch weight window on "weight" word, maybe "Gross" or "Net" word for three seconds to show full screen or exit from the full screen. Press to input Hi-Low key Wegter Press to input Hi-Low key Wegter Registre Registre Regist

| Weight         |        | 2.              | .00        | 5 <sub>kg</sub> <sup>Tare</sup> | 0.000 ,, |
|----------------|--------|-----------------|------------|---------------------------------|----------|
| Low<br>1.000kg | OK     | High<br>3.000kg | Photosat I |                                 | 9        |
| -              | 13%    |                 | -          |                                 |          |
| Count: 0       | Total: | 0.000kp         | G/N        | Q<br>Sample                     | 8.<br>8. |

Ok display, between the limits.

#### USRER GUIDE A70 EN

| Weight         |               |                 | 2       | .0                       | 05                   |
|----------------|---------------|-----------------|---------|--------------------------|----------------------|
| Product        |               | Cour            | nt: 0   | Total                    | 0.000kg              |
|                | G/N           |                 | Total   |                          | Save                 |
| Weight         |               | 2.              | 00      | 5, <sup>1are</sup><br>65 | 0.000 kz<br>2.005 kg |
| Low<br>1.000kg | ОК            | High<br>1.500kg | Product |                          | × 9.<br>×            |
| Count: 0       | 13%<br>Total: | 0.000kg         | -       |                          |                      |

G/N Ample

g

Touch weight window on "weight" word, maybe "Gross" or "Net" word for three seconds to show full screen or exit from the full screen

High limit display, exceed the limit.

| Weight  | * |        | 2.    | 00     | )5      |
|---------|---|--------|-------|--------|---------|
| Product |   | Count: | 0     | Total: | 0.000kg |
| G/I     | Ň |        | Total |        | Save    |

Touch weight window on "weight" word, maybe "Gross" or "Net" word for three seconds to show full screen or exit from the full screen.

#### 2.4 TOTAL RECORD LIST

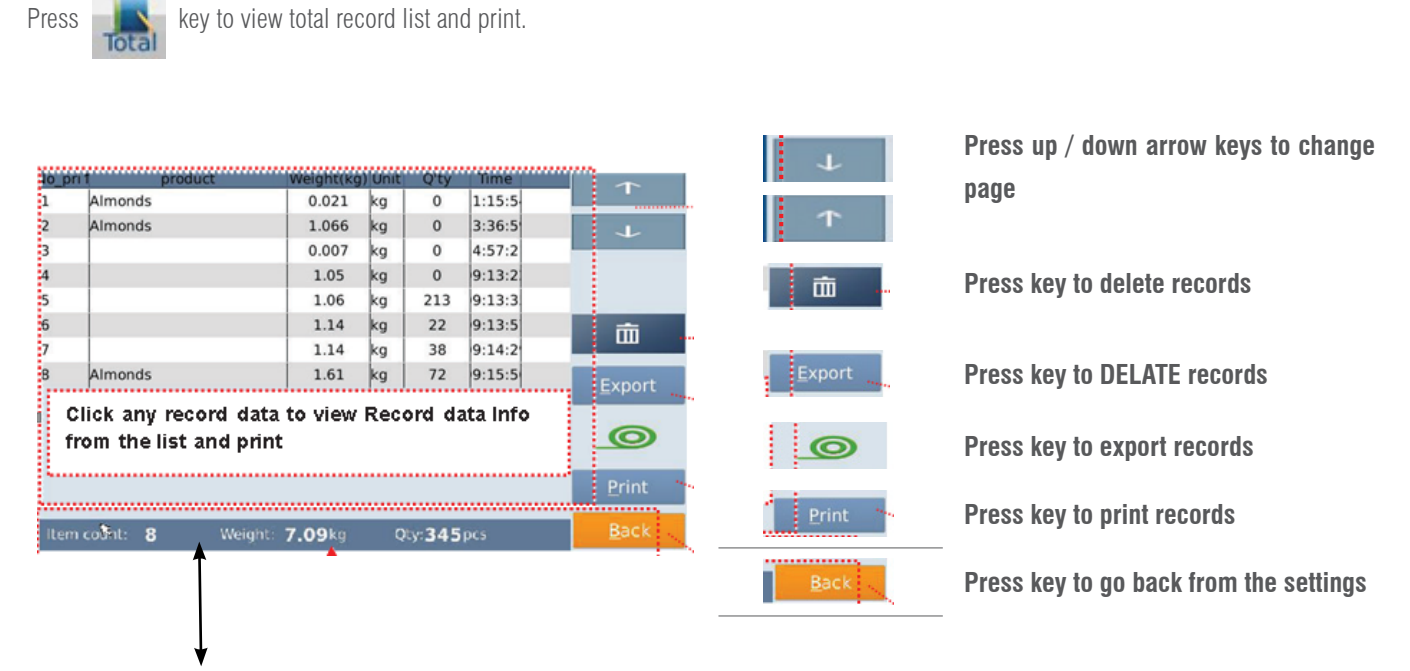

Display of total Weight, Qty etc.

Record Data Info

|           |            | Re      | cord info |     |   |   |
|-----------|------------|---------|-----------|-----|---|---|
| Product:  | Almonds    |         |           |     |   | - |
| Client:   | Burners Su | opliers |           |     |   |   |
| id1:      | BaC        |         |           |     |   | 1 |
| id2:      | Group B    |         |           |     |   |   |
| Net:      | 0.02kg     |         |           |     |   |   |
| Tare:     | 0.00kg     |         |           |     |   |   |
| Result:   | no chec    | k       |           |     |   |   |
| Quantity: | 0          | po      | s         |     |   |   |
| Date: 20  | 018/04/18  | Time:   | 11:15:54  | No: | 1 |   |

Note: Refer com and Pformat settings to print,

It's required to select Communication > Com and Pformat > Receipt settings.

## 2.5 PRE-TARE

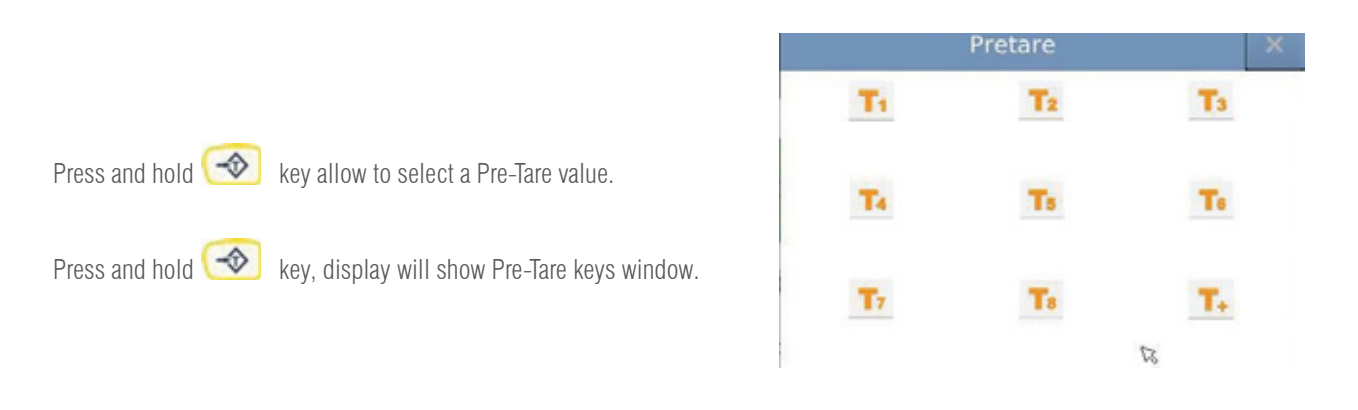

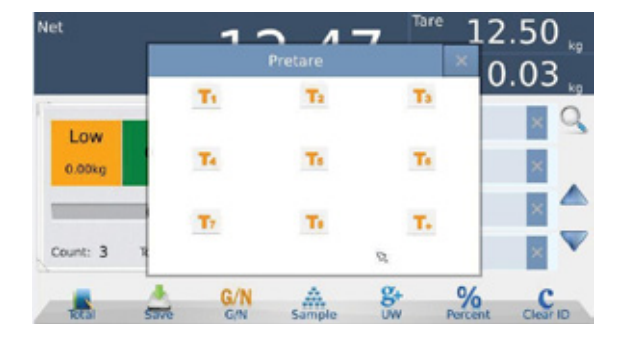

8 different known Tare weight can be store into the Pre-Set Tare keys **T1 T8** By pressing **T**, key allows input tare value directly.

Press and hold Pre-Set Tare **T** keys 3 seconds, display will show a numeric keys window to input tare value.

|      | Pretare | ×  |
|------|---------|----|
|      | 25.5    | kg |
| 9    | 8       | 7  |
| 6    | 5 🕫     | 4  |
| 3    | 2       | 1  |
|      | 0       | CE |
| Back | c       | ж  |

Input Tare value and press OK to confirm, display will show tare value below of the Pre-Tare keys.

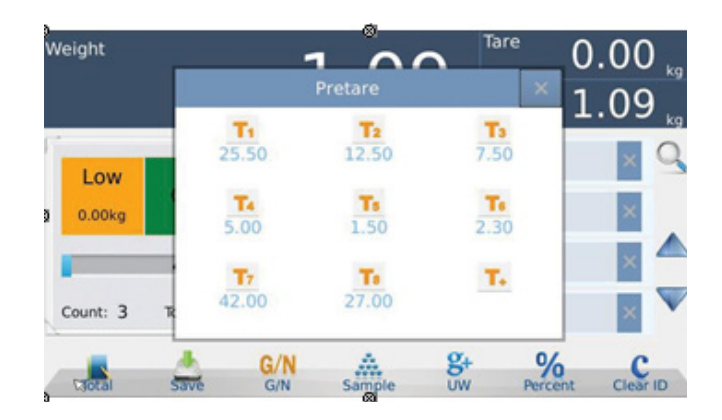

#### **Re-Call Preset Tare**

Press saved 25.50 keys, display will show in minus value accordingly

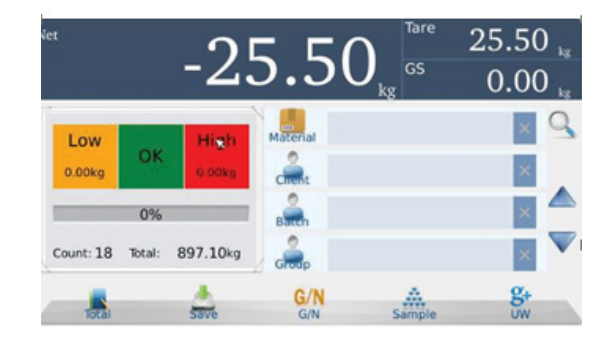

## 3. 🔜 ID MANAGEMENT

Press key to enter products ID, Company ID, Operator ID & free ID 1  $\sim$  6 data management.

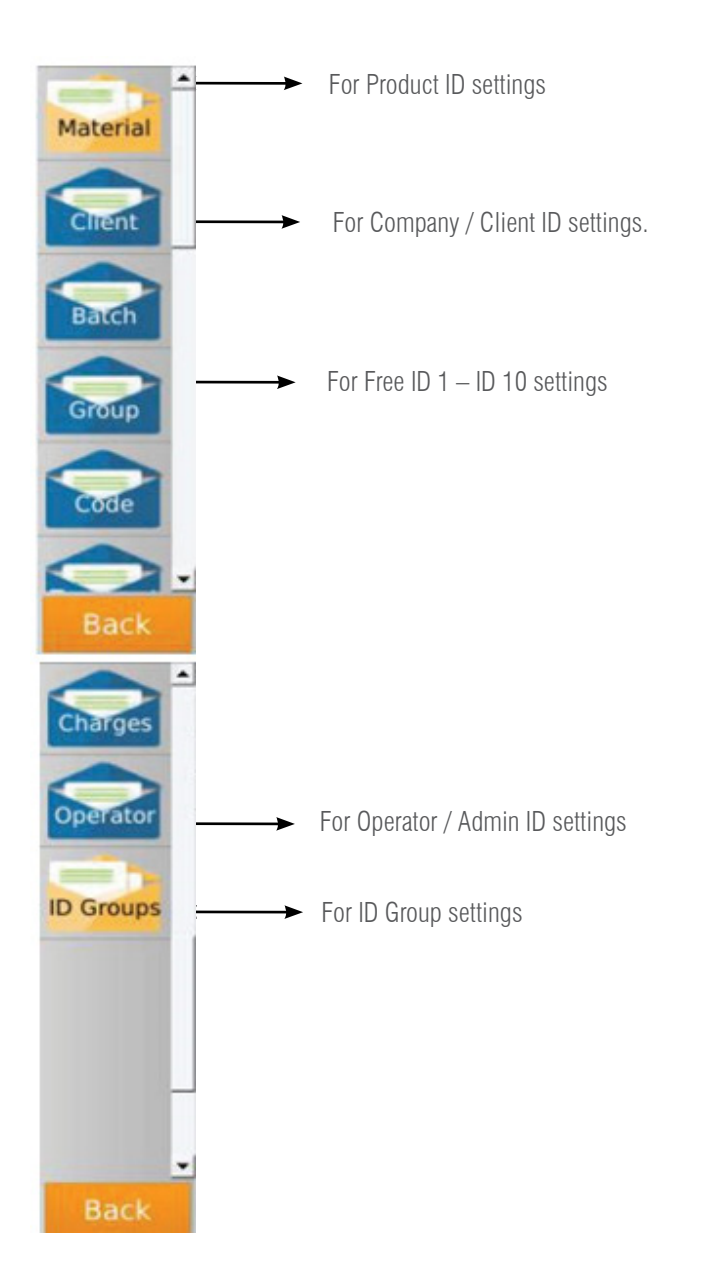

Product ID: A unique identifier for the Product; up to 32 character's length.

Client ID: A unique identifier for the Client/Customer; up to 32 character's length.

ID 1 - ID 10 (Free Setting ID's): up to 32 character's length.

#### Note: All 12 x ID names (text) may vary; it depends on the ID text setting

#### Product ID:

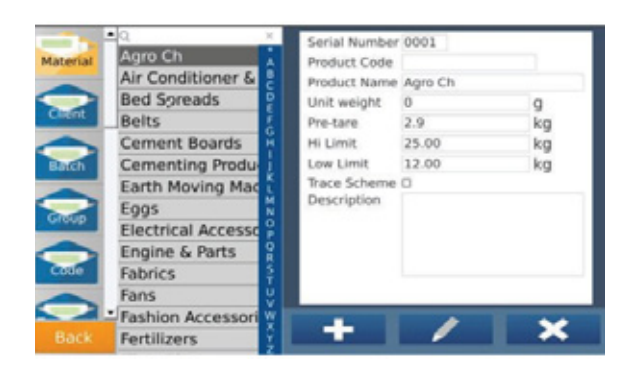

Company ID

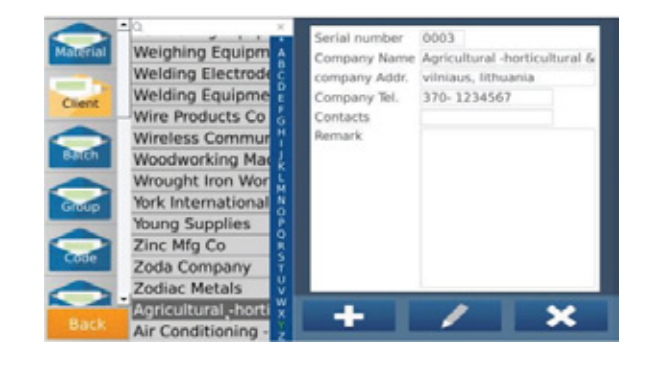

#### Free Setting ID 1 - ID 10: Company ID

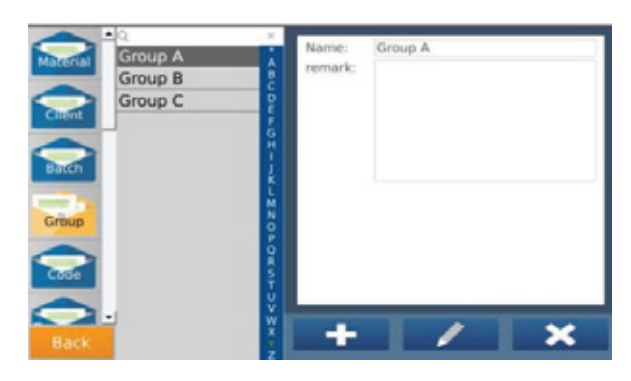

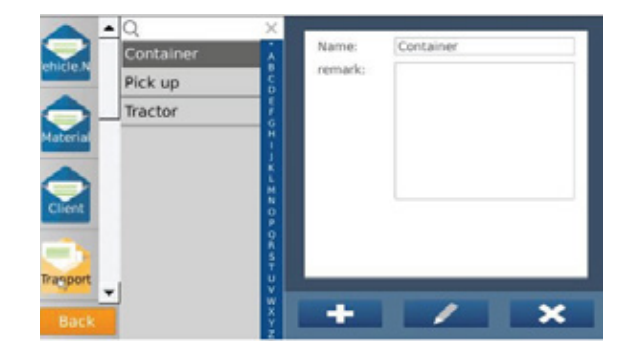

#### Operator ID

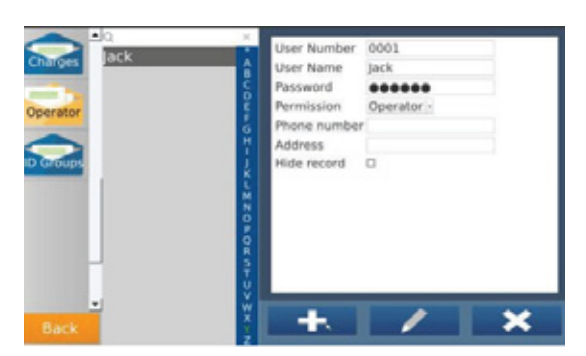

Group ID:

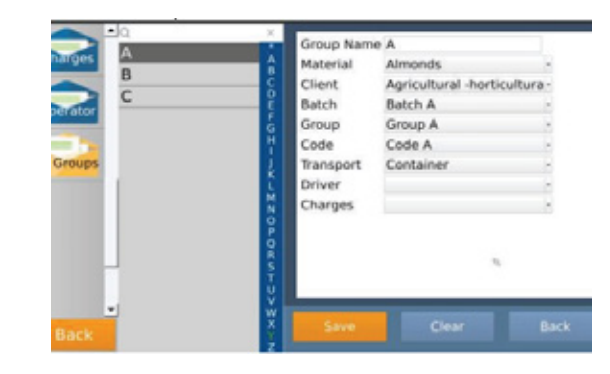

| ID Add/Edit Keys | Description                       |
|------------------|-----------------------------------|
| +                | Add new name                      |
| ×                | Delete selected item              |
| /                | Edit selected item                |
| Clear            | Clear information                 |
| Back             | Return back from the edit section |
| Save             | Save changes                      |

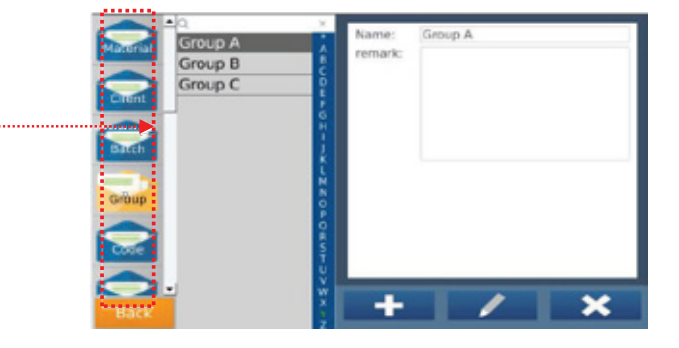

drag down to check the new ID

Note: Refer section 6.4.4 ID Settings to enable ID settings and edit field name.

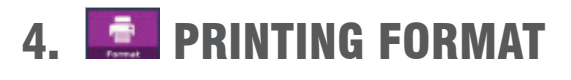

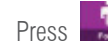

key to select printing formats

Select the folder from the existing formats. Print format preview will be display on the right side.

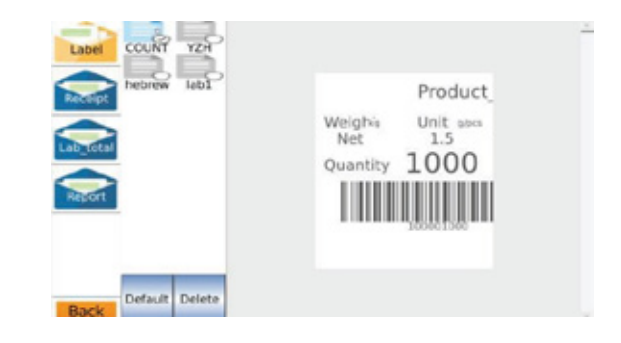

#### After selecting the format, press

Default

key to confirm.

Then select the check box to choose the printer and com port settings. Confirm with OK.

#### **Delete print format:**

Select a format to delete from the list and press **Celete** key to confirm the format.

Press "Back" key to exit from the ID management,

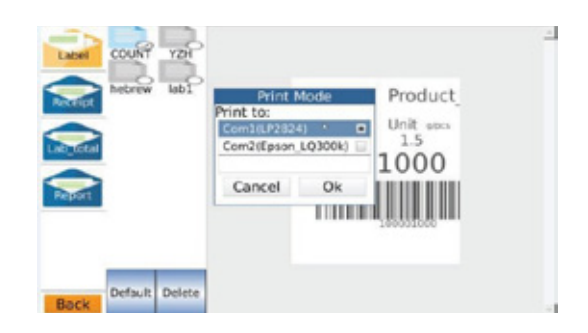

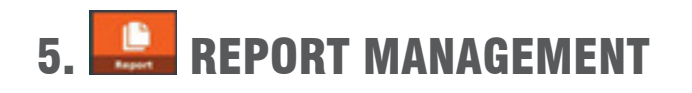

Press key to select Report management, it can choose Daily Reports, Monthly Reports, Product Reports, Client Reports, ID Groups Report and Operator Reports.

## **5.1 DAILY REPORT**

Select daily report to check the report and select date by using the Arrow keys.

Select date and press "Detail" to get report

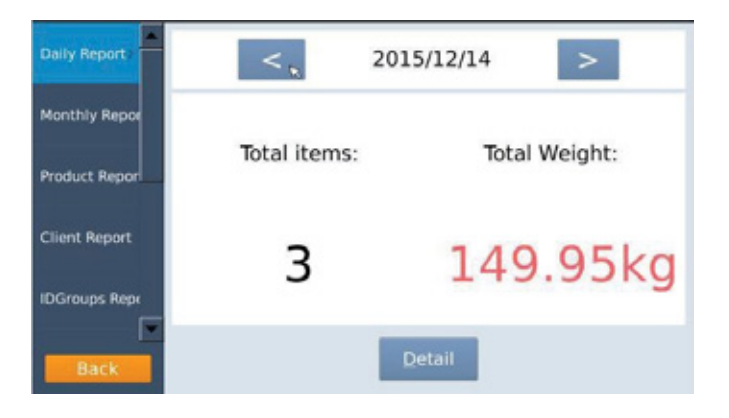

Press Arrow keys to change page

Press EXPORT key to export report to USB drive, it will get report in Excel document. If USB not connected, export operation will not complete.

Press Print key to print the report.

#### Note:

Press BACK / RETURN key to go back to the previous step or press other report option to view reports

Note: It's required to select Communication > Com and Pformat settings.

| in managements |     |              | 2015/12/14  | ł        |          |
|----------------|-----|--------------|-------------|----------|----------|
| Daily Report   | No. | Product      | Weight(kg)† | Result   | Quantity |
|                | 1   | newop        | 49.95       | no check | 0        |
| Ionthly Report | 2   | Basmati Rice | 50.00       | no check | 0        |
|                | 3   | new          | 50.00       | no check | 0        |
| roduct Repor   |     |              |             |          |          |
| DGroups Repi   |     |              |             |          |          |
| Back           |     | 1/1          | Print       | Export   | Back     |

## **5.2 MONTHLY REPORT**

Select monthly report to check the report and select month by using the Arrow keys.

Select "Detail" to get report

Press Arrow keys to change page

Press EXPORT key to export report to USB drive, it will get report in Excel document. If USB not connected, export operation will not complete.

| Daily Report    |     |            | 2015/0              | ecember    |          |          |
|-----------------|-----|------------|---------------------|------------|----------|----------|
| and insport     | No. | Date i     | Product             | Weight(kg) | Result   | Quantity |
| Monthly Report  | 1   | 2015/12/11 | Ceramic Tile        | 93.70      | no check | 0        |
|                 | 2   | 2015/12/11 | Wheat               | 36.60      | ok       | 0        |
| Product Report  | 3   | 2015/12/11 | Rubber Cher         | 50.00      | no check | 0        |
|                 | 4   | 2015/12/11 | Medical Equi        | 50.00      | no check | 0        |
| lient Report    | 5   | 2015/12/11 | Kitchen Equi        | 86.55      | no check | 0        |
|                 | 6   | 2015/12/11 | Sea Foods           | 86.60      | no check | 0        |
| DGroups Report  | 7   | 2015/12/11 | Chicken Prod        | 36.60      | no check | 0        |
|                 | 8   | 2015/12/11 | Chemicals           | 50.00      | no check | 0        |
| operator Report | 9   | 2015/12/11 | Almonds             | 49.95      | no check | 320      |
|                 | 10  | 2015/12/11 | Basmati Rice        | 50.00      | no check | 0        |
|                 | 11  | 2015/12/11 | Chemicals           | 49.95      | no check | 0        |
|                 | 12  | 2015/12/11 | Basmati Rice        | 49.95      | no check | 0        |
|                 | 13  | 2015/12/11 | Almonds             | 49.95      | no check | 320      |
|                 | 14  | 2015/12/11 | <b>Basmati</b> Rice | 49.95      | no check | 0        |
|                 |     |            |                     |            |          |          |
| Back            | +   | 1/1        | F                   | rint       | Export   | Back     |

Press Print key to print the report.

Note: Press BACK / RETURN key to go back to the previous step or press other report option to view reports

Note: It's required to select Communication > Com and Pformat settings.

#### **5.3 PRODUCT REPORT**

Select "Product Report" to check the product report

| onthly Repor  | Produ | ct  | Date |            |
|---------------|-------|-----|------|------------|
|               | From  | ALL | From | 2015/10/15 |
| Yoduct Report | to    | ALL | v to | 2015/12/15 |
| Client Report |       |     |      |            |
| DGroups Repr  |       |     | Ok   |            |
|               |       |     | QK   |            |

| Monthly Re |    | Sun | Mon | Feb | Wed | Thu | Fri   | Sat |   |
|------------|----|-----|-----|-----|-----|-----|-------|-----|---|
|            | 49 | 29  |     | Mar | 2   | 3   | 4     | 5   | - |
| Product Re | 50 | 6   | 7   | Apr | 9   | 10  | 11    | 12  |   |
|            | 51 | 13  | 14  | Jun | 16  | 17  | 18    | 19  |   |
| Client Rep | 52 | 20  | 21  | Jul | 23  | 24  | 25    | 26  |   |
|            | 53 | 27  | 28  | Aug | 30  | 31  | 1     | 2   |   |
| IDGroups P | 1  | 3   | -4  | Oct | 6   | 7   | 8     | 9   |   |
|            |    |     |     | Nov |     | Car | a col | Ok. |   |

Select product, select date in the **"From and To"** options list and confirm by pressing **OK** 

Select "Detail" to get the detailed information and option

| Daily Report    | Date:From 2019<br>Product ALL | 5/10/19 | 5 to 20 | 015/1 | 2/15  |        |
|-----------------|-------------------------------|---------|---------|-------|-------|--------|
| Monthly Repor   | Product                       | Total   | item    | 5     | Total | Weight |
| Brockurt Banner | Almonds                       |         | 2       |       | 99.90 | Okg    |
| Product Papar   | Basmati Rice                  |         | 4 1     |       | 199.9 | 90kg   |
| Client Report   | Chemicals                     |         | 2       |       | 99.95 | ikg    |
|                 | Chicken Produc                | ts      | 1       |       | 36.60 | lkg    |
| IDGroups Repr   | Kitchen Equip                 |         | 1       | 52    | 86.55 | 5kg    |
| F               | edical Equipme                | n       | 1       |       | 50.00 | )kg    |
| Back            | ↓ ↑ 1/                        | 3       |         | Det   | ail   | Back   |

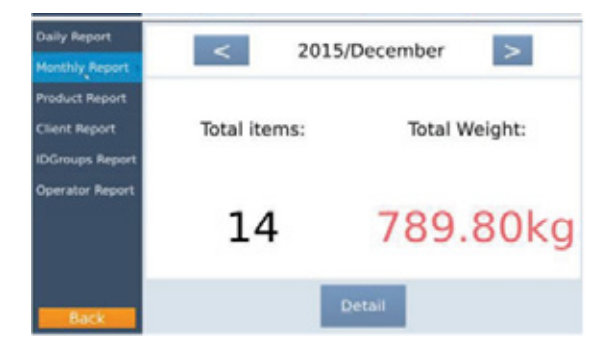

Press Arrow keys to change page

Press EXPORT key to export report to USB drive, it will get report in Excel document. If USB not connected, export operation will not complete.

Press Print key to print the report.

#### Note:

Press BACK / RETURN key to go back to the previous step or press other report option to view reports

Note: It's required to select Communication > Com and Pformat settings.

|                | •   |               | Produ      | ict report |          |            |
|----------------|-----|---------------|------------|------------|----------|------------|
| Daily Report   | No. | Product †     | Weight(kg) | Result     | Quantity | Date       |
|                | 1   | Almonds       | 49.95      | no check   | 320      | 2015/12/12 |
| Monthly Report | 2   | Almonds       | 49.95      | no check   | 320      | 2015/12/1  |
| noneny nepo    | 3   | Basmati Rice  | 49.95      | no check   | 0        | 2015/12/12 |
| Product Repor  | 4   | Basmati Rice  | 49.95      | no check   | 0        | 2015/12/1  |
|                | 5   | Basmati Rice  | 50.00      | no check   | 0        | 2015/12/1  |
|                | 6   | Basmati Rice  | 50.00      | no check   | 0        | 2015/12/14 |
| Client Report  | 7   | Chemicals     | 49.95      | no check   | 0        | 2015/12/13 |
|                | 8   | Chemicals     | 50.00      | no check   | 0        | 2015/12/1  |
|                | 9   | Chicken Produ | 36.60      | no check   | 0        | 2015/12/1  |
| IDGroups Repr  | 10  | Kitchen Equip | 86.55      | no check   | 0        | 2015/12/13 |
|                | 11  | Medical Equip | 50.00      | no check   | 0        | 2015/12/1  |
| Back           |     | 1/2           |            | Print F    | xport    | Back       |

#### **5.4 CLIENT REPORT**

Select "Client Report" to check the report, select client details in the "From" & "To" options in the list and select date in the "From and To" options list.

Press "Ok" option to get report.

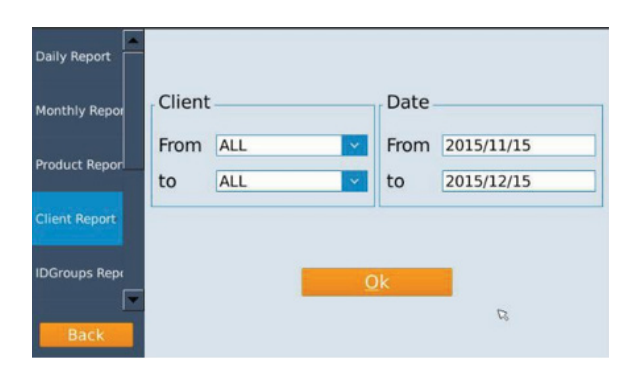

| aily Report  | Date:From 2015,<br>Client ALL | /11/15 t | :0 2015/1 | 2/15  |        |
|--------------|-------------------------------|----------|-----------|-------|--------|
| onthly Repor | Client                        | Total it | tems      | Total | Weight |
| oduct Repor  | tural -horticultur            | 5        | 6         | 309.7 | 70kg   |
| ouuce Report | ting Equipment                | :        | 3         | 149.9 | 95kg   |
| ient Report  | uilding Chemica               | I        | 2         | 99.95 | ökg    |
|              | Coffee Importers              | ,        | 2         | 99.90 | )kg    |
| Groups Repr  | Cabinets & Equ                | i        | 1 12      | 86.55 | ökg    |
| •            | Equipment Dist                | 1        | 1         | 50.00 | )kg    |
| Back         | ↓ ↑ 1/2                       |          | Deta      | il    | Back   |

Select "Detail" to get the detailed information and option

Press Arrow keys to change page

Press EXPORT key to export report to USB drive, it will get report in Excel document. If USB not connected, export operation will not complete.

Press Print key to print the report.

#### Note:

Press BACK / RETURN key to go back to the previous step or press other report option to view reports

#### Note: It's required to select Communication > Com and Pformat settings

|                |                    |         | Clier      | nt report |          |            |
|----------------|--------------------|---------|------------|-----------|----------|------------|
| Daily Report   | No.                | Client† | Weight(kg) | Result    | Quantity | Date       |
|                | 1                  |         | 49.95      | no check  | 0        | 2015/12/11 |
| Monthly Report | 2                  |         | 49.95      | no check  | 320      | 2015/12/11 |
| Fionenty Repor | 3                  |         | 49.95      | no check  | 0        | 2015/12/11 |
|                | 4                  |         | 49.95      | no check  | 0        | 2015/12/11 |
| Product Repor  | 5                  |         | 50.00      | no check  | 0        | 2015/12/11 |
| -              | 6                  |         | 49.95      | no check  | 320      | 2015/12/1  |
| Client Report  | 7                  |         | 50.00      | no check  | 0        | 2015/12/11 |
|                | 8                  |         | 36.60      | no check  | 0        | 2015/12/11 |
|                | 9                  |         | 86.60      | no check  | 0        | 2015/12/11 |
| IDGroups Repo  | 10                 |         | 86.55      | no check  | 0        | 2015/12/11 |
|                | 11                 |         | 50.00      | no check  | 0        | 2015/12/11 |
| - Deale        | Contraction of the |         |            |           |          |            |
| Back           |                    | 1/2     |            | Print [   | xport    | Back       |

## 5.5 ID GROUPS REPORT

Select **"ID Group Report"** to check the report, select client details in the **"From" & "To"** options in the list and select date in the "From and To" options list.

Press "Ok" option to get report

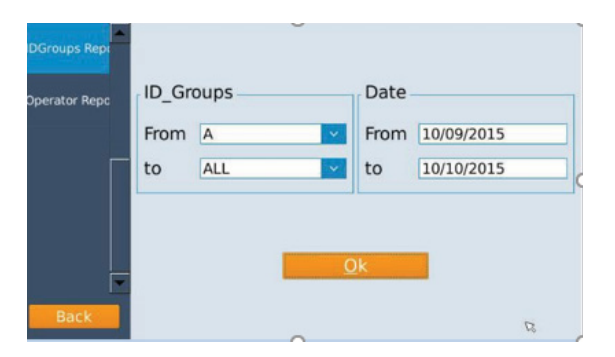

Select "Detail" to get the detailed information and option

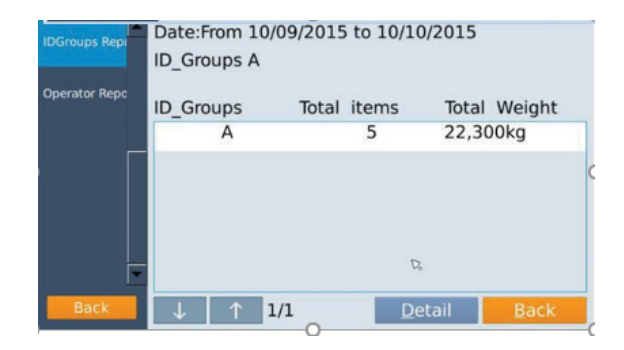

Press Arrow keys to change page

Press EXPORT key to export report to USB drive, it will get report in Excel document. If USB not connected, export operation will not complete.

Press Print key to print the report.

Press BACK key to go back to the previous step or press other report option to view reports

|                |     |            | ID_Grou    | ps report |          |            |
|----------------|-----|------------|------------|-----------|----------|------------|
| Daily Report   | No. | ID_Groups† | Weight(kg) | Result    | Quantity | Date       |
|                | 1   | A          | 49.95      | no check  | 0        | 2015/12/11 |
| Monthly Repor  | 2   | В          | 49.95      | no check  | 320      | 2015/12/11 |
| rionany nepot  | 3   | A          | 49.95      | no check  | 0        | 2015/12/11 |
|                | 4   | с          | 49.95      | no check  | 0        | 2015/12/11 |
| Product Report | 5   | A          | 50.00      | no check  | 0        | 2015/12/11 |
|                | 6   | В          | 49.95      | no check  | 320      | 2015/12/11 |
| Client Report  | 7   | C          | 50.00      | no check  | 0        | 2015/12/11 |
| IDGroups Repr  |     | 1.10       |            | diat 7    | vport    | Back       |

## **5.6 OPERATOR REPORT**

Select "Operator Report" to check the report, select client details in the "From" & "To" options in the list and select date in the "From and To" options list.

DGroups Rept perator Rept From Technician V to ALL V Date From 10/10/2015 to 10/10/2015

| Product Repor | Date:From 2019<br>user_name ALL | 5/11/15 to 2015 | /12/15            |
|---------------|---------------------------------|-----------------|-------------------|
| Client Report | user_name                       | Total items     | Total Weight      |
| IDGroups Repo | Technician                      | 13              | 696.10kg          |
|               | admin                           | 2               | 100.00kg          |
| Operator Repo | operator                        | 1               | 49.95kg           |
| F             |                                 | ß               |                   |
| Back          | ↓ ↑ 1/                          | 1 <u>D</u> e    | tail <u>B</u> ack |

Press "Ok" option to get report.

Select "Detail" to get the detailed information and option

Press Arrow keys to change page

Press EXPORT key to export report to USB drive, it will get report in Excel document. If USB not connected, export operation will not complete.

Press Print key to print the report.

Press BACK key to go back to the previous step or press other report option to view reports

|               |     |            | user_na    | me report |          |           |
|---------------|-----|------------|------------|-----------|----------|-----------|
| Product Repor | No. | user_name1 | Weight(kg) | Result    | Quantity | Date      |
|               | 1   | Technician | 36.60      | ok        | 0        | 2015/12/1 |
| Client Report | 2   | Technician | 50.00      | no check  | 0        | 2015/12/1 |
|               | 3   | Technician | 50.00      | no check  | 0        | 2015/12/1 |
| IDGroups Repo | 4   | Technician | 86.55      | no check  | 0        | 2015/12/1 |
|               | 5   | Technician | 86.60      | no check  | 0        | 2015/12/1 |
|               | 6   | Technician | 36.60      | no check  | 0        | 2015/12/1 |
| Operator Repo | 7   | Technician | 50.00      | no check  | 0        | 2015/12/1 |
|               | 8   | Technician | 49.95      | no check  | 320      | 2015/12/1 |
|               | 9   | Technician | 50.00      | no check  | 0        | 2015/12/1 |
|               | 10  | Technician | 49.95      | no check  | 0        | 2015/12/1 |
|               | 11  | Technician | 49.95      | no check  | 0        | 2015/12/1 |
| Back          |     | 1/2        |            | Print N   | Export   | Back      |

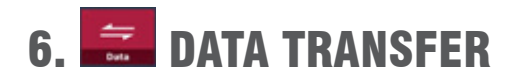

#### Note:

Insert an external USB disk to the USB port to transfer data (import or export). If external disk is not connected, display will show "Please insert U disk"

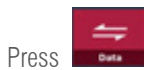

key to select data transfer (Import / Export).

| Weight   |        | Import/Export             | ×        | 0.00               |
|----------|--------|---------------------------|----------|--------------------|
|          |        | Export ID Info to Excel   | >        | 0.00               |
| 8        |        | Import ID Info from Excel | >        | 0.00 <sub>kg</sub> |
|          | -      | Import Printer Format     | <u>)</u> | X Q                |
| Low      | ок     | Export Printer Pormat     | >        |                    |
| 0.00kg   |        | Import ID icon            | >        | ×                  |
| -        | 0%     | Export Record to Excel    | >        | × ^                |
| Count: 4 | Total: |                           |          | ×                  |
| _        |        |                           |          | g+                 |
| Total    |        | Save G/N                  | Sample   | UW                 |

## **6.1 EXPORT ID INFO TO EXCEL**

Select "Export ID Info to Excel" to send data from the Indicator to the external USB disk.

Data will be save into the external disk in Excel format, It can be used to edit, to update or

save into other Indicator

| uter + RAJETH   | T (K) + Car + DataBase + check |                    | • + Search ch     | MCK. |
|-----------------|--------------------------------|--------------------|-------------------|------|
| ls <u>H</u> elp |                                |                    |                   |      |
| with . Bur      | n New folder                   |                    |                   | 100  |
|                 | Name                           | Date modified      | Туре              | Size |
|                 | Client.csv                     | 2015-12-11 9-43 AM | Microsoft Escel C | 4.68 |
|                 | idl.csv                        | 2015-12-11 10-21   | Microsoft Excel C | 1 KB |
|                 | idZ.csv                        | 2015-12-11 10.21   | Microsoft Excel C | 1 KB |
|                 | idB.csv                        | 2015-12-11 10.21   | Microsoft Excel C | 1.KB |
|                 | idiLcsv                        | 2015-12-11 10:22   | Microsoft Excel C | 1.03 |
|                 | id5.csv                        | 2015-12-11 9:43 AM | Microsoft Excel C | 1 88 |
|                 | id6.csv                        | 2015-12-11 10:22   | Microsoft Excel C | 1 KB |
|                 | idgroup.cov                    | 2015-12-11 9-43 AM | Microsoft Excel C | 1 KB |
|                 | Coperator.csv                  | 2015-12-11 9-43 AM | Microsoft Excel C | 1 KB |
|                 | and product.ctv                | 2015-12-11 9:43 AM | Microsoft Excel C | 3 KB |

#### **6.2 IMPORT ID INFO FROM EXCEL**

Select "Import ID Info from Excel" to import Excel data from the USB to the Indicator

Note: In the USB port, data file should be in the "Car" > "Database > check" folders

| outer + RA | VITH-T | (K) + Car + DataBase + check |                    | • 4 Search d      | heak |  |
|------------|--------|------------------------------|--------------------|-------------------|------|--|
| is Help    |        |                              |                    |                   |      |  |
| with =     | Burn   | New folder                   |                    |                   | 35   |  |
|            | *      | Name                         | Date modified      | Type              | Size |  |
|            |        | The client.cov               | 2015-12-11 9-43 AM | Microsoft Excel C | 4 KB |  |
|            |        | idl.cov                      | 2015-12-11 10-21   | Microsoft Excel C | 1 KB |  |
|            | -      | 1 id2.cov                    | 2015-12-11 10-21   | Microsoft Excel C | 1.88 |  |
|            |        | id3.crv                      | 2015-12-11 10-21   | Microsoft Excel C | 1.68 |  |
|            |        | and interv                   | 2015-12-11 10:22   | Microsoft Excel C | 1.88 |  |
|            |        | id5.cov                      | 2015-12-11 9:43 AM | Microsoft Excel C | 1 KB |  |
|            |        | 1 idl. cov                   | 2015-12-11 10-22   | Microsoft Eccel C | 1 KB |  |
|            |        | idgroup.ctv                  | 2015-12-11 9:43 AM | Microsoft Excel C | 1.68 |  |
|            |        | aperator.cov                 | 2015-12-11 9:43 AM | Microsoft Excel C | 1.68 |  |
|            |        | m product.crv                | 2015-12-11 9:43 AM | Microsoft Excel C | 3 KB |  |

## **6.3 IMPORT PRINTER FORMAT.**

Select "Import printer format" to download data from the external USB disk. Data will be saved into the scale ID memory.

Note: In the USB disk, print format data file folders should be in the "Format > checkWeighing > " folders

| Computer + R | U HTTLA | )  Format  CheckWeighting |                    | - 49 Searc  |
|--------------|---------|---------------------------|--------------------|-------------|
| Iools Help   |         |                           |                    |             |
| hare with -  | Burn    | New folder                |                    |             |
|              | -       | Name                      | Date modified      | Туре        |
| ts           |         | 👃 LabelFormat             | 2015-12-15 5:49 PM | File folder |
|              |         | 🕌 LabelTotal              | 2015-12-15 5:49 PM | File folder |
| Jals         |         | 3 Receipt                 | 2015-12-15 5:49 PM | File folder |
|              |         | 3 Report                  | 2015-12-15 5:49 PM | File folder |
|              |         | ReportFormat              | 2015-12-15 5:49 PM | File folder |

#### **6.4 EXPORT PRINTER FORMAT.**

Select "Export printer format" to export currently available formats to the USB disk. Data will be saved into the USB disk, it may help to update or edit formats based on the current formats.

Note: In the USB disk, format data file folders will be save accordingly "Format > checkWeighing > " folders

| Iools Help   |      |                |                    |             |
|--------------|------|----------------|--------------------|-------------|
| Share with + | Burn | New folder     |                    |             |
| 5            |      | Name           | Date modified      | Туре        |
| ces          |      | JabelFormat    | 2015-12-15 5:49 PM | File folder |
|              |      | LabelTotal     | 2015-12-15 5:49 PM | File folder |
| nuals        |      | E Receipt      | 2015-12-15 5:49 PM | File folder |
|              |      | A Report       | 2015-12-15 5:49 PM | File folder |
| 8            |      | 🕌 ReportFormat | 2015-12-15 5:49 PM | File folder |

## 6.5 IMPORT ID ICON

Select "Import ID icon" to download ID icons from the external USB disk.

Data will be save into the scale to select ID icon.

Note: USB port, data folder name should be

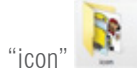

Icon should be in "png" format Size approximate 20kb

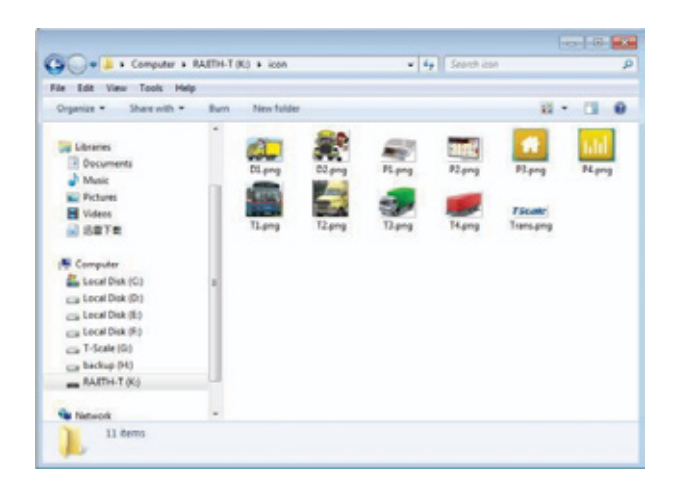

## 6.6 EXPORT RECORD TO EXCEL.

Press "Export Record to Excel" to send record data to the external USB disk. Data will be saved into the USB disk in excel file.

Note: Export data's will be saved into the USB disk "Car \ DataBase" folder

| <ul> <li>Computer</li> <li>R</li> </ul> | AJITH (J:) | Car ► Da      | itaBase    |                    |
|-----------------------------------------|------------|---------------|------------|--------------------|
| w <u>I</u> ools <u>H</u> elp            |            |               |            |                    |
| 🗶 Open 👻                                | Print      | Burn N        | New folder |                    |
| ıds                                     | ^          | Name          | *          | Date modified      |
| laces                                   |            | (A) record.cs | DV         | 2015-12-15 5:56 PM |

| 400 |          |          | 100    |               |           | Ange  | un er e |           | - N    | uniter is     |        | 59/41 |            | CP.      | 13         |     | pring. |       |
|-----|----------|----------|--------|---------------|-----------|-------|---------|-----------|--------|---------------|--------|-------|------------|----------|------------|-----|--------|-------|
| A   | 1        | • (*     |        | 1 0           |           |       |         |           |        |               |        |       |            |          |            |     |        |       |
| A   |          |          | C      | D             | E         | E.    | G       | н         | 1.1    | 1             | ĸ      | L.    | M          | N        | 0          | P   |        | Q     |
|     | 0 Mater  | sel sup  | plier- | Client        | Batch     | Group | Code    | Transport | weight | weight_urrest | At tan |       | date       | time     | user_nam1  | Nde | unit   | weigp |
|     | 1 Almor  | nds      | -      | Agricultur    | Container | 100   | Jack    | Batch A   | 5000   | 0             | 0      | 0     | 2014-04-07 | 02:11:12 | Technician |     | 0      |       |
|     | 2 Almor  | nds      |        | Agricultur    | Container | 100   | Jack    | Batch A   | 7160   | 0             | 0      | 0     | 2014-04-07 | 02:11:21 | Technician |     | 0      |       |
|     | 3 Almor  | nds      |        | Agricultur    | Container | 300   | Jack    | Batch A   | 20000  | 0             | 0      | 0     | 2014-04-07 | 02:13:34 | Technician |     | 0      | 0     |
|     | 4 Basma  | di Rice  |        | Agricultur    | Container | 100   | Mark    | Batch A   | 10000  | 0             | 0      | 0     | 2015-09-25 | 02:24:15 | Technician |     | 0      |       |
|     | 5 Almor  | nds      |        | Coffee Im     | Pick up   | 50    | John    | Batch B   | 5000   | 0             | 0      | 0     | 2015-09-25 | 02:24:41 | Technician |     | 0      |       |
|     | 6 Almor  | nds      |        | Coffee Im     | Pick up   | 50    | John    | Batch B   | 10000  | 0             | 0      | 0     | 2015-09-25 | 02:24:48 | Technician |     | 0      |       |
|     | 7 Basma  | di Rice  |        | Agricultur    | Container | 300   | Mark    | Batch A   | 49.95  | 0             | 0      | 0     | 2015-12-11 | 09:50:47 | Technician |     | 0      |       |
|     | 8 Almor  | nds      |        | Coffee Im     | Pick up   | 50    | John    | Batch B   | 49.95  | 0             | 0      | 0     | 2015-12-11 | 09:50:55 | Technician |     | 0      | 156   |
|     | 9 Basma  | di Rice  |        | Agricultur    | Container | 300   | Mark    | Batch A   | 49.95  | 0             | 0      | 0     | 2015-12-11 | 09:51:17 | Technician |     | 0      |       |
|     | 10 Chem  | icals    |        | Building C    | Tractor   | 75    | Jack    | Batch B   | 49.95  | 0             | 0      | 0     | 2015-12-11 | 09:52:07 | Technician |     | 0      |       |
|     | 11 Basma | iti Rice |        | Agricultur    | Container | 300   | Mark    | Batch A   | 50     | 0             | 0      | 0     | 2015-12-11 | 10:53:56 | Technician |     | 0      |       |
|     | 12 Almor | nds      |        | Coffee Im     | Pick up   | 50    | John    | Batch B   | 49.95  | 0             | 0      | 0     | 2015-12-11 | 10:54:08 | Technician |     | 0      | 156   |
|     | 13 Chem  | icals    |        | Building C    | Tractor   | 75    | Jack    | Batch B   | 50     | 0             | 0      | 0     | 2015-12-11 | 10:54:22 | Techniciae |     | 0      |       |
| -   | 11000    |          |        | And the state |           | -     | ana.    | Part of P | 40.0   |               | 141    |       |            |          | Anthenin   |     | -      |       |

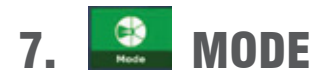

Select key

to select the mode of operations & printing options

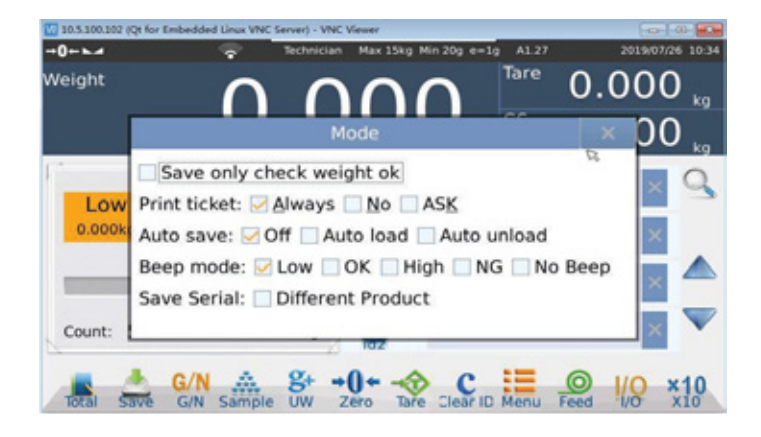

## 7.1 SAVE ONLY CHECK WEIGHT OK: OK LIMIT OPERATION.

It's allows to save weighing records only when the check weighing range is between the Limits

## 7.2. PRINT TICKET: PRINTING OPTIONS

It allows choose options for each weighments/data records printing tickets

Always: It will print each weighment automatically

No: Printing function turn Off

ASK: It will ask every time, whether it's required to print.

Note: It's required to select Communication > Com and Pformat settings.

#### 7.3. AUTO SAVE: AUTO SAVING OPERATION

Allows to save weighing/counting data saving operation automatically Off: Auto saving function turned off Auto Load: Data will be save while loading and once get stable

## 7.4. BEEP MODE: BEEP MODE OF OPERATION

Allows to control buzzer sound for the High – Low limits operation Low: Beep will sound when it's in Low range Ok: Beep will sound when it's between the Limits High: Beep will sound when it's in the High range NG: Beep will sound when it's out of the range No Beep: Beep sound will be turned Off

## 7.5 SAVE SERIAL: SAVE SERIAL OF OPERATION

Different products: When choosing different products, the save mode will only save the record of the current product. In total, you can only view the record of the product you want. When checking is not done, the way of preservation is arranged in a certain order.

## 8. OPERATION SETTING

#### 8.1 MEASURE SPEED

It's allows to save weighing records only when the check weighing range is between the Limits.

This machine has four modes: slow, medium, fast and very fast. Please choose the appropriate speed mode according to the use environment and weighing mode.

| -0-La 🤿                               | Technician | 12 | Max 6/15kg Min 40g d= | 2/5g A | 1.27 | 09.08.2019 10:18:53 |
|---------------------------------------|------------|----|-----------------------|--------|------|---------------------|
| Catting                               | ←          |    | Measure               | Spee   | ed   |                     |
| Setting                               |            |    |                       |        |      | ۰                   |
| Basic Information >                   | Medium     |    |                       |        |      | 0                   |
| System Setting                        | Fast       |    |                       |        |      | 0                   |
| m Weighing Setting >                  | Very Fast  |    |                       |        |      | 0                   |
| 👍 Operation Setting >                 |            |    |                       |        |      |                     |
| Calibration                           |            |    |                       |        |      |                     |
| $_{ m rh}$ Communication $ ightarrow$ |            |    |                       |        |      |                     |
| Back                                  |            |    |                       |        |      |                     |

## 8.2 OVERLOAD INFO

Overload info allows to choose the scale overload & under load information to understand the scale break down reason

| Catting                | +   |      | 0\        | verLoad Inf | o        |              |
|------------------------|-----|------|-----------|-------------|----------|--------------|
| Setting                | NO. | Туре | weight    | date        | time     | <b>1</b>     |
| Basic Information      | 57  | UL   | -3.525kg  | 18/09/2015  | 03:48:26 |              |
| •                      | 58  | OL   | 1316.21kg | 18/09/2015  | 03:48:35 |              |
| System Setting         | 59  | UL   | -1.005kg  | 18/09/2015  | 03:48:39 |              |
|                        | 60  | OL   | 10975.3kg | 18/09/2015  | 03:48:50 | $\mathbf{v}$ |
| मुः Weighing Setting > | 61  | UL   | -0.315kg  | 18/09/2015  | 03:51:57 |              |
|                        | 62  | UL   | -0.3kg    | 18/09/2015  | 03:53:21 |              |
| 1 Operation Setting >  | 63  | UL   | -0.1kg    | 18/09/2015  | 03:53:43 | 5/6          |
| a spectrum sectory.    | 64  | UL   | -0.25kg   | 07/04/2014  | 02:15:02 |              |
| Calibration            | 65  | UL   | -0.305kg  | 07/04/2014  | 06:02:42 | _            |
|                        | 66  | UL   | -0.21kg   | 07/04/2014  | 05:28:44 | Class        |
| * Communication        | 67  | UL   | -1520kg   | 07/04/2014  | 08:21:04 | Clear        |
| th commencement        | 68  | UL   | -1680kg   | 07/04/2014  | 02:13:57 |              |
|                        | 69  | OL   | 143280kg  | 30/09/2015  | 15:48:52 | Back         |
| Back                   | 70  | UL   | -5000kg   | 08/10/2015  | 16:40:54 | раск         |
|                        | -   | 1.01 |           |             |          | -            |

## 8.3 IO FUNCTION SET

I/O function offer the user to connect Alarm Light with weighing indicator, including 4 output option and 1 test option.

The color of Alarm Light showed according to wiring connection mode. Basic operation

1) Connect the alarm light with weighing indicator

| Cattler             | +       | IO Function Set       |   |  |
|---------------------|---------|-----------------------|---|--|
| Setting             |         |                       | > |  |
| Basic Information > | Output2 | Normal open - Disable | > |  |
| System Setting      | Output3 | Normal open - Disable | > |  |
| m Weighing Falling  | Output4 | Normal open - Disable | > |  |
| to weigning setting | Test    |                       | > |  |
| Operation Setting > |         |                       |   |  |
| Calibration         |         |                       |   |  |
| 🚓 Communication 🔅   |         |                       |   |  |
| Back                |         |                       |   |  |

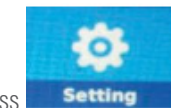

2) Press Setting rating Setting >10

key to enter setting parameter ,select Ope-

IO Function Set will be shown,

3) Press test option,

select 1: RESET key, the color of Alarm Light will be shown red; select 2:RESET key, the color of Alarm Light will be shown green;

select 3: RESET key, the color of Alarm Light will be shown yellow

| Cattlera          | +            | t       |                      |                |   |
|-------------------|--------------|---------|----------------------|----------------|---|
| Setting           | Output1      | Norma   | mal open - Disable > |                |   |
| Basic Information | ıt           |         | ×                    | open - Disable | > |
| System Settin     |              |         |                      | open - Disable | > |
|                   |              |         |                      | open - Disable | > |
| gp Weighing Set   |              |         |                      |                | 3 |
| Deration Se Out   | put 😳        |         |                      |                |   |
| Calibration 1:R   | ESET 2:RESET | 3:RESET | 4:RESET              |                |   |
| 🚓 Communicati     |              |         |                      | 1              |   |
| Back              |              |         |                      |                |   |

4) Press output1 option, select normal open from status at reset and select High from operation list

| operation Se  | Operation: | High    | - |  |
|---------------|------------|---------|---|--|
| Calibration   |            | Disable |   |  |
| n Communicati |            | ß       |   |  |
| Back          |            |         |   |  |

5)Press output2 option, select normal open from status at reset and select OK from operation list

| Catting            | <b>←</b>         | ← IO Function Set |                 |                |   |  |  |  |  |
|--------------------|------------------|-------------------|-----------------|----------------|---|--|--|--|--|
| Setting            | Output1          | Nor               | mal open - High | >              |   |  |  |  |  |
| Basic Informa      | Outp             | out2              | ×               | open - Disable | > |  |  |  |  |
| System Setti       |                  |                   |                 | open - Disable | > |  |  |  |  |
| لو<br>Weighing Set | Status at reset: | Normal open       | •               | open - Disable | > |  |  |  |  |
| 🍐 Operation Se     | Operation:       | OK                | -               |                |   |  |  |  |  |
| Calibration        |                  | Disable<br>High   |                 |                |   |  |  |  |  |
| 🕂 Communicat       |                  | OK                | -               | 1              |   |  |  |  |  |
| Back               |                  | Low<br>Beep       |                 |                |   |  |  |  |  |

| Catting        | ←                | IO Functio  | n Set |                 |   |
|----------------|------------------|-------------|-------|-----------------|---|
| Setting        | Output1          |             | Nor   | mal open - High | > |
| Basic Informa  | Out              | tput3       | ×     | ormal open - OK | > |
| System Settin  |                  |             |       | open - Disable  | > |
|                | Status at reset: | Normal open | -     | open - Disable  | > |
| Weighing Set   |                  |             |       |                 | > |
| 🔏 Operation Se |                  |             |       |                 | - |
|                | Operation:       | Low         | -     |                 |   |
| Calibration    |                  | Disable     |       |                 |   |
| 📩 Communicati  |                  | OK          | _     | ]               |   |
|                |                  | Low         |       |                 |   |
| Back           |                  | Beep        |       |                 |   |

6) Press output3 option, select normal open from status at reset and select LOW from operation list

7) Back to weighing operation, press directly

to Lo or Hi windows, enter the value from the keyboard,

when the weight is below the low limits, the alarm light color will be yellow; when the weight is between the limits, the alarm light color will be green; when the weight exceed the limits, the alarm light color will be red

## 8.4 SOFT KEYBOARD

Switches used to set the built-in keyboard.

Set to Open: Jump out the built-in keyboard in the text box you need to enter for input

Set to Close: The built-in keyboard will not jump out of the text box that needs to be entered, and the external keyboard will need to be inserted for input.

#### **8.5 DEFAULT USED ID SETTINGS**

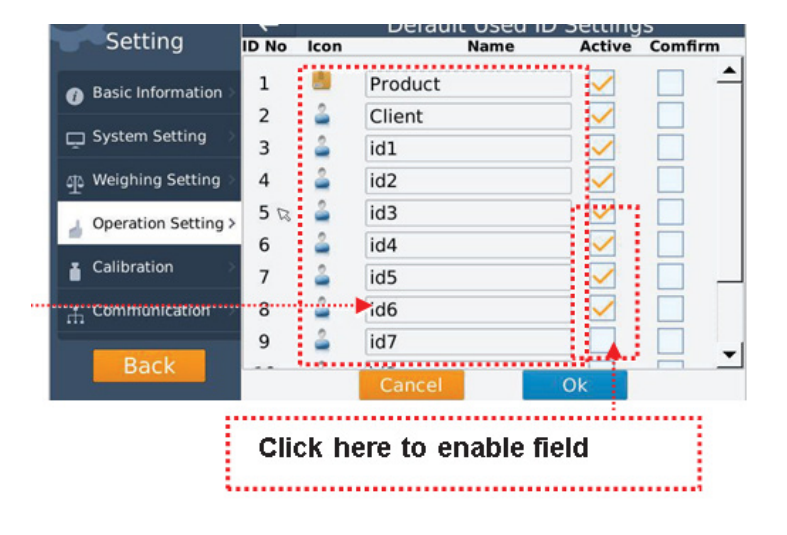

It allows for adding ID field (Max 12 Nos), modifying ID field name and modifying ID logo

**Change ID Field name & Enable** 

| Sotting               | ← | ID Settings |  |
|-----------------------|---|-------------|--|
| Setting               | - | Vehicle.No  |  |
| Basic Information >   |   | Material    |  |
| 🖵 System Setting 🔅    | 2 | Client      |  |
| मु Weighing Setting > |   | Tranport    |  |
| Operation Setting >   |   | Charges     |  |
| Calibration           | 2 | Driver      |  |
| T Communication       |   | Batch       |  |
| m communication       |   | Group       |  |
| Back                  |   | Cancel      |  |

If it's required, change the field names and click check box to enable field and press OK key to confirm

#### **Change ID Icon**

| Cotting +              | ID Sett       | ings | Sotting             | + ID Settin          | ngs |
|------------------------|---------------|------|---------------------|----------------------|-----|
| Secting                | Vehicle.No    |      | Secting             | Icon select X        |     |
| Basic Information >    | Material      |      | Basic Information   | ¢£ 🛄 🛄 🔔 †           |     |
| 🖵 System Setting 🔿     | Client        |      | System Setting      |                      |     |
| എ Weighing Setting >   | Tranport      |      | 와 Weighing Setting  | 🍝 <u>ƙ </u> 🛣 📥 -    |     |
| Operation Setting >    | Charges       |      | Operation Setting > |                      |     |
| Calibration            | Driver        |      | Calibration         | 1 1 🔊 🧱 🚺            |     |
| -<br>.t. Communication | Batch         |      | + Communication     |                      |     |
|                        | Group         |      |                     | Delete OK            |     |
| Back                   | Cancel        | Ok   | Back                | Cancel               | Ok  |
|                        |               |      | r.                  |                      |     |
| Colort on loop         | fram the list |      |                     | Click on the Icon to |     |
| Select an Icon         | from the list |      |                     | enable Icon window   |     |
| and confirm by         | ОК кеу        |      |                     |                      |     |

Note: New Icon can be imported to indicator from the Data "Import ID icon".

Once finish the ID field setting, click Ok key to confirm.

Warning message will open to confirm the settings. Press Yes key to confirm or No key to cancel.

Once confirmed, system will restart with the new field ID chang

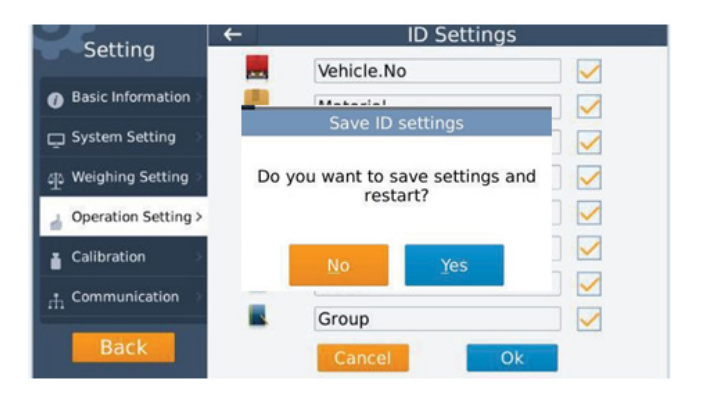

## **8.6 PRINT LIST NUMBER SETTINGS**

Set the starting number of the print list number, click on the square on the right, check it, enter the corresponding number in the input box, and click on confirmation

| →0 <b>⊢⊾⊿</b>       | Technician   | Max 30kg Min 200g | d=10g A1.27 | 2019/08/15 15:48 |
|---------------------|--------------|-------------------|-------------|------------------|
| Setting             | <del>~</del> | Print List N      | Number Set  | tings            |
| Basic Information   | 5            |                   |             |                  |
| 🖵 System Setting    | >            |                   |             |                  |
| 🐠 Weighing Setting  | Record Nu    | mber: 114         |             | 2                |
| 🛓 Operation Setting | >            |                   |             |                  |
| Calibration         | >            |                   |             |                  |
|                     | >            |                   |             |                  |
| Back                |              | Cancel            | Ok          |                  |

## 8.7 PRINT TOTAL MODE

Setting up the total printing mode, you can choose label mode and receipt mode. Note: E7 built-in printer should choose printer when printing bills: T8UNIT\_RECEIPT; when printing labels\_T8UNIT\_LABEL.

## 8.8 SECOND PLATFORM ON/OFF

Second platform OFF: Function turned off

Second platform ON: Function turned ON and display will show indicator

It allows to connect to the optional second platform,

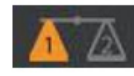

Scale 1 Indication

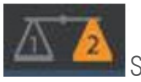

Scale 2 Indication

| Contract            | Operati                  | Operation Setting      |  |  |  |  |
|---------------------|--------------------------|------------------------|--|--|--|--|
| Setting             | Measure Speed            | Medium >               |  |  |  |  |
| Basic Information   | Measure Unit             | kg >                   |  |  |  |  |
| System Setting      | OverLoad Info            | 86 🕴                   |  |  |  |  |
| - Weinhing Setting  | IO Function Set          |                        |  |  |  |  |
| . Operation Setting | P Swings                 |                        |  |  |  |  |
| Calibration         | Second platform          | OFF                    |  |  |  |  |
| A Communication     | Second camera            | - 110                  |  |  |  |  |
|                     | Show question dialog     | Show question dialog + |  |  |  |  |
|                     | Operator Permission      |                        |  |  |  |  |
| Back                | Alibi Info               | 0 -                    |  |  |  |  |
| OUCK                | Custom checkweight color | , •                    |  |  |  |  |

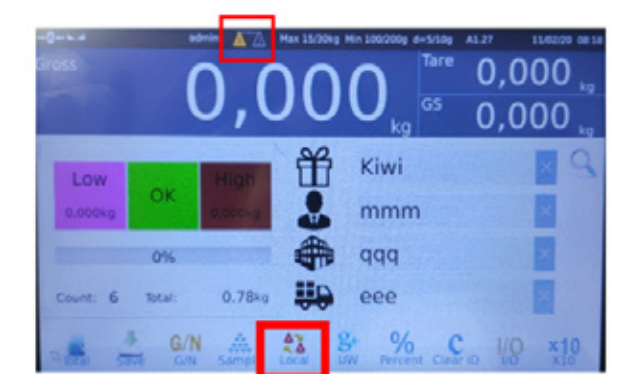

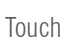

22

icon, at the bottom of the screen, to change to Scale 1 or Scale 2.

Note: Second Platform is an optional, if product hardware has an option to connect to second platform, then only applicable second platform feature.

## **8.9 CUSTOM CHECKWEIGHER COLOR**

Select "Operation Settings" / "Custom checkweigher color".

Touch Set color key to set checkweigher color. Select the color you need and confirm with OK key

| Setting                               | ← Cus | stom checkwe | eight color                           |
|---------------------------------------|-------|--------------|---------------------------------------|
| Basic Information >                   |       |              |                                       |
| System Setting                        | ні    |              | Set color                             |
| ⊕ Weighing Setting >                  |       |              |                                       |
| Operation Setting >                   | ок    |              | Set color                             |
| Calibration                           | Low   |              | Set color                             |
| $_{ m fl}$ Communication $ ightarrow$ | 2011  | ×            | · · · · · · · · · · · · · · · · · · · |
| Back                                  |       |              |                                       |

#### 8.10 OPERATOR PERMISSION

Ilt allows you to give limited permission to the Operator.

Click the check box to enable permission to operator

| Satting               | ← Operator Permission                | · · · · · · · · · |
|-----------------------|--------------------------------------|-------------------|
| Setting               | Allow operator input pretare weight  |                   |
| Basic Information >   | Allow operator set print format      |                   |
| 🖵 System Setting 🔿    | Allow operator change report setting |                   |
| कु Weighing Setting ) | Allow operator transfer data         |                   |
| 🚽 Operation Setting > | Allow operator set ID                |                   |
| Calibration           |                                      |                   |
| 👬 Communication 💚     | 0                                    |                   |
| Back                  |                                      | I                 |

#### 8.11 TARE ON/OFF

It allows to turn ON/OFF tare operations.

Tare OFF settings will be turned off all tare operations

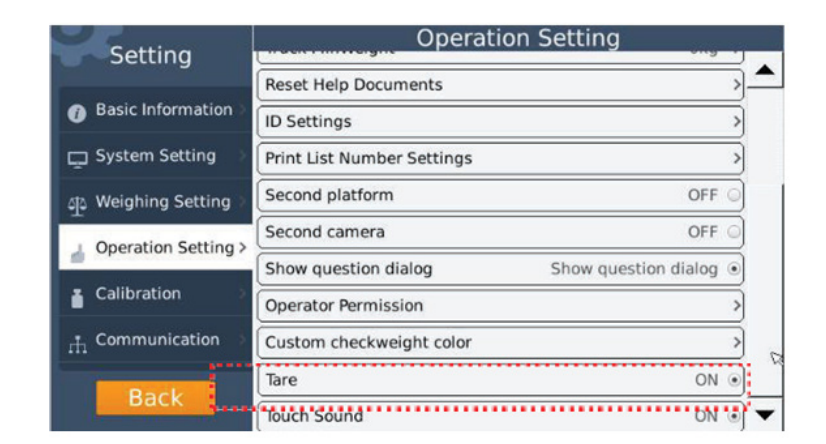

#### 8.12 TOUCH SOUND

is turned off.

**Operation Setting** Setting Reset Help Documents Basic Information **ID** Settings System Setting Print List Number Settings Second platform OFF D Weighing Setting Second camera OFF Operation Setting > Show question dialog Show question dialog . Calibration Operator Permission A Communication Custom checkweight color Tare ON . ON . Touch Sound

ACC MinWeight

2

4

5d

10d

20d

Setting

Basic Information

📮 System Setting

40 Weighing Setting

Operation Setting >
 Calibration >

#### 8.13. ACC MIN WEIGHT

Touch sound OFF settings, the sound of operations

It can select ACC Min Weight from 2d to 20d.

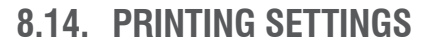

Select not return zero option, place load on the platform, press save key, the data can be accumulated and print automatically.

Select OFF option, place load on the platform, press save key, remove the load, the data can be accumulated and print automatically when return zero

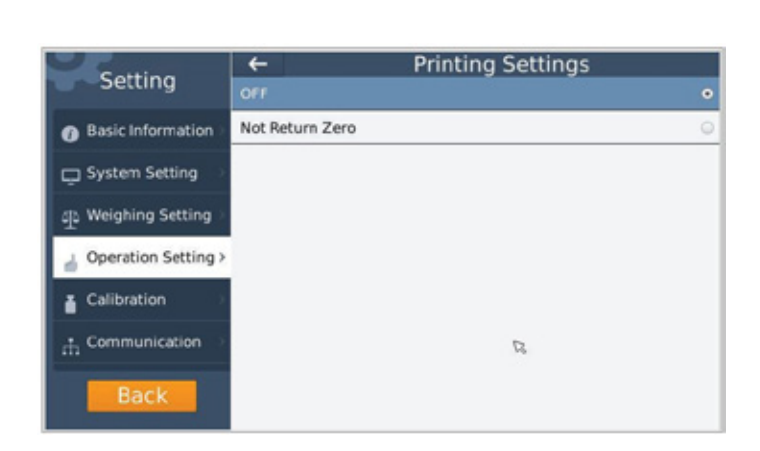

#### 8.15. DECIMAL SEPARATOR

Decimal separator option could be turned on/off

| Catting             | +             | Decimal Seperator |   |
|---------------------|---------------|-------------------|---|
| Setting             | Seperator Off |                   | 0 |
| Basic Information   | Seperator On  |                   | • |
| 📮 System Setting 🔅  |               |                   |   |
| Weighing Setting    |               |                   |   |
| Operation Setting > |               |                   |   |
| Calibration         |               |                   |   |
| Communication       |               |                   |   |
| Back                |               | D'                |   |

## 8.16. NOT STABLE PRINTING

If select not stable printing option, when scale Is unstable, the data could also be print. Select OFF option, the data should only be print when scale stable

| California            | +              | Not Stable Printin | ng |
|-----------------------|----------------|--------------------|----|
| Setting               |                |                    |    |
| Basic Information     | Not Stable Pri | inting             | 0  |
| System Setting >      |                |                    |    |
| 🟨 Weighing Setting 🖯  |                |                    |    |
| 🚽 Operation Setting > |                |                    |    |
| Calibration           |                | 12                 |    |
| 🚓 Communication 🔅     |                |                    |    |
| Back                  |                |                    |    |

## 8.17. PRINTING DELAY TIME

This scale can be set to prolong the printing time, need to connect the printer. When input takes 2 seconds to print, when weighing or counting is in progress. When the printing key is pressed, the corresponding bill can be printed 2 seconds later

| <b>`</b>                     | Technician 🔼 🔬 🕴   | Max 6/15kg M | in 40g d=2/5g | A1.27 | 09.08.2019 1 | 0 |
|------------------------------|--------------------|--------------|---------------|-------|--------------|---|
| Setting                      | <del>(</del>       | Prin         | t Delay 1     | lime  |              |   |
| Basic Information >          |                    |              |               |       |              |   |
| System Setting $\rightarrow$ |                    |              |               |       |              |   |
| Weighing Setting             |                    |              |               |       |              |   |
| Operation Setting >          | Delay printing Tim | ne 2         | s             |       |              |   |
| Calibration >                |                    |              |               |       |              |   |
| Communication >              |                    |              |               |       |              |   |
| Back                         | ß                  |              |               |       |              |   |

#### 8.18. PRINT TIMES

It allowed to connected with printer, if input 2 print times from keyboard, after finish weighing or counting operation, press print key, the printer will print 2 times

| Setting                               | ÷            |   | Print Tim | ies |   |
|---------------------------------------|--------------|---|-----------|-----|---|
| Basic Information                     |              |   |           |     |   |
| 🖵 System Setting 🔗                    |              |   |           |     |   |
| क् Weighing Setting )                 |              |   |           |     |   |
| 🚽 Operation Setting >                 | Print Times: | 2 |           |     |   |
| Calibration                           |              |   |           |     |   |
| $_{ m th}$ Communication $ ightarrow$ |              |   |           |     |   |
| Back                                  |              |   |           |     | 5 |

#### 8.19. PRICE FUNCTION

If select price function on, the price and expiry date etc. of ID settings should be filled in.

Select OFF option, the ID settings will show The normal setting.

| ration     | Not Stable Printin | g       |     | OF |
|------------|--------------------|---------|-----|----|
| nunication | Print Times        |         |     |    |
| a a la     | Price Function     |         |     |    |
| аск        | Save Function      |         |     | OI |
|            | Product Name       | Apple   |     | -  |
|            | Product Abbr       |         |     |    |
|            | Price              | 5       | •   |    |
|            | Unit weight        | 2.00000 | g   |    |
|            | Pre-tare           | 0.1     | kg  |    |
|            | Hi Limit           | 14      | pcs |    |
|            | Low Limit          | 1       | pcs |    |
|            | Expiry Date        | 0       |     |    |
|            | Third Date         | 0       |     |    |
|            | Groups             |         | •   | -1 |

## 8.20. SAVE FUNCTION

It allows to turn on/off save function, If select save function on, when set unit weight, the display will show a question dialog

|                   | Cocentral acherona  | acherora arr | 1 |    |
|-------------------|---------------------|--------------|---|----|
| Calibration       | Not Stable Printing | OFF          | > |    |
| the Communication | Print Times         | 2            | 2 |    |
| David             | Price Function      | ON           |   | 57 |
| васк              | Save Function       | ON           |   | •  |

## 8.21. SPECIAL DATE/TIME

Optionally turn on or off. This date format is displayed on the print format

Open: Date format is 20xxxxx xxxx Close: Date format is 20xx/xx/xx

XX:XX

#### 8.22. SCALE MODE

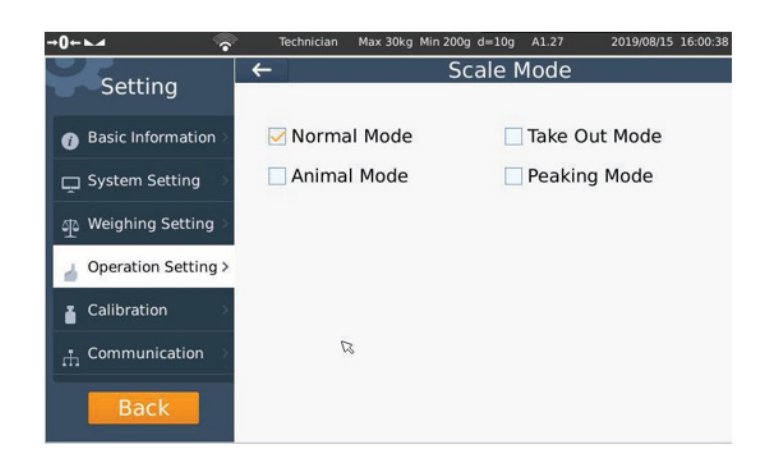

Scale mode, standard mode, animal scale mode,

removal mode and peak mode can be selected.

#### 8.23. PRINT SECONDS

On: seconds appear on the total interface and print format. Off: No seconds appear on the total interface and print format

## 8.24. BARCODE MODE

#### 1) Barcode Mode

Barcode Mode must be "ON" for ID's barcode Data Set operation

| Setting                             | Operation Setting              | - |   |
|-------------------------------------|--------------------------------|---|---|
|                                     | Print Times 1                  | > | 1 |
| Basic Information >                 | Price Function OFF             | 0 |   |
| 🖵 System Setting 💚                  | Save Function OFF              | 0 |   |
| ्राइ Weighing Setting े             | Special DateTime OFF           | 0 |   |
| Operation Setting >                 | Scale Mode Normal Mode         | > |   |
| S operation second :                | Print Seconds OFF              | 0 |   |
| Calibration                         | Feed Switch ON                 | 0 |   |
| $_{ff}$ Communication $\rightarrow$ | Barcode Mode ON                | ۲ |   |
| Back                                | Barcode Data Set               | > |   |
| DOCK                                | Product Order Set Product Name | > | - |

#### 2) ID's barcode data set Operation

| Setting             | Operatio          | on Setting     |
|---------------------|-------------------|----------------|
| occurry             | Print Times       | 1 >            |
| Basic Information > | Price Function    | OFF 🔾          |
| 🖵 System Setting 🔅  | Save Function     | OFF )          |
| () Weighing Setting | Special DateTime  | OFF O          |
| Operation Setting > | Scale Mode        | Normal Mode >  |
| geration setting ?  | Print Seconds     | OFF O          |
| Calibration         | Feed Switch       | ON 🔾           |
| 🚓 Communication 🔅   | Barcode Mode      | ON *           |
| Back                | Barcode Data Set  | >              |
| Dack                | Product Order Set | Product Name > |

#### 2.1 Barcode Data

Example: Length of barcode: 13 digit barcode.

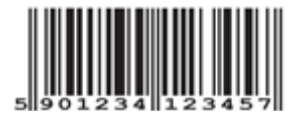

| Barcode   | 5 | 9 | 0 | 1 | 2 | 3 | 4 | 1 | 2 | 3 | 4  | 5  | 7  |
|-----------|---|---|---|---|---|---|---|---|---|---|----|----|----|
| Start bit | 0 | 1 | 2 | 3 | 4 | 5 | 6 | 7 | 8 | 9 | 10 | 11 | 12 |

#### **2.2 Operation Setting > barcode data set.**

| Catting                | +        | Barcod           | e Data Set  |  |
|------------------------|----------|------------------|-------------|--|
| Setting                | Input Le | ngth Of Bar Code | 13          |  |
| Basic Information >    |          | Start Bit        | Data Length |  |
| System Setting >       | Product  | 0                | 4           |  |
| (b) Weighing Setting > | Client   | 0                | 0           |  |
| Te mentioned percent   | ID1      | 4                | 3           |  |
| Operation Setting >    | ID2      | 7                | 2           |  |
| Calibration            | ID3      | 9                | 4           |  |
| * Communication        | ID4      | 0                | 0           |  |
| m communication        |          | 0                | 0           |  |
| Back                   |          | Cancel           | Confirm     |  |

Input Length of Barcode: used to set the barcode length Start bit: used to enter start bit of the barcode Data length: used to enter each id, required length of the code. PS: total "data length" must be same as the "Length of barcode"

#### 2.3) Code Settings on ID

a) Product Code: Start bit: 0 and data length 4, Enter 4 digits of the barcode from the start bit

| Barcode   | 5 | 9 | 0 | 1 | 2 | 3 | 4 | 1 | 2 | 3 | 4  | 5  | 7  |
|-----------|---|---|---|---|---|---|---|---|---|---|----|----|----|
| Start bit | 0 | 1 | 2 | 3 | 4 | 5 | 6 | 7 | 8 | 9 | 10 | 11 | 12 |

| ETh 1   | • Q ×            | Serial Number | 0091         |     |
|---------|------------------|---------------|--------------|-----|
| Product | Almonds          | Product Code  | 5901         | G   |
|         | Basmati Rice     | Product Name  | chicken brea | ast |
|         | Bed Spreads      | Unit weight   | 0.00000      | g   |
| Client  | Belts            | Pre-tare      | 0            | kg  |
|         | Cement Boards    | Hi Limit      | 1.00         | kg  |
|         | Cementing Produc | Low Limit     | 1.00         | kg  |
|         | Ceramic Tiles    | Select Groups |              | _   |
|         | Chemicals        | C             | CUICVEN      |     |
| 102     | chicken breast 💡 | 4             | _            | ,   |
| Back    | Chicken Drumstic |               | Çlear        |     |
|         | Chicken Lon      |               |              |     |

b) Client: Start bit: 0 and data length 0, N.A

| Barcode   | 5 | 9 | 0 | 1 | 2 | 3 | 4 | 1 | 2 | 3 | 4  | 5  | 7  |
|-----------|---|---|---|---|---|---|---|---|---|---|----|----|----|
| Start bit | 0 | 1 | 2 | 3 | 4 | 5 | 6 | 7 | 8 | 9 | 10 | 11 | 12 |

c) ID1: Start bit: 4 and data length 3, Enter 3 digits of the barcode from the start bit 4

| Barcode   | 5 | 9 | 0 | 1 | 2 | 3 | 4 | 1 | 2 | 3 | 4  | 5  | 7  |
|-----------|---|---|---|---|---|---|---|---|---|---|----|----|----|
| Start bit | 0 | 1 | 2 | 3 | 4 | 5 | 6 | 7 | 8 | 9 | 10 | 11 | 12 |

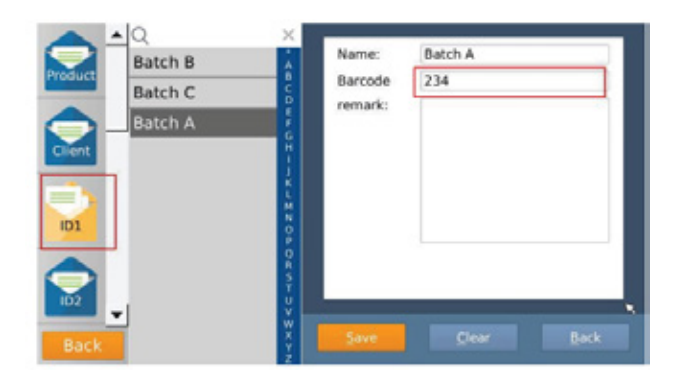

d) ID2: Start bit: 7 and data length 2, Enter 2 digits of the barcode from the start bit 7

| Barcode   | 5 | 9 | 0 | 1 | 2 | 3 | 4 | 1 | 2 | 3 | 4  | 5  | 7  |
|-----------|---|---|---|---|---|---|---|---|---|---|----|----|----|
| Start bit | 0 | 1 | 2 | 3 | 4 | 5 | 6 | 7 | 8 | 9 | 10 | 11 | 12 |

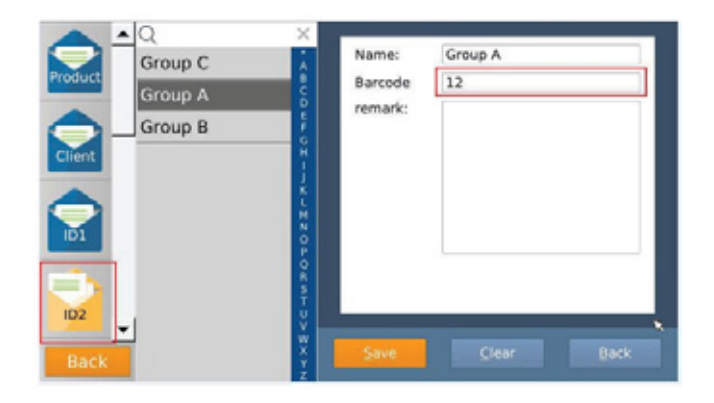

e) ID3: Start bit: 9 and data length 4, Enter 4 digits of the barcode from the start bit 9

| Barcode   | 5 | 9 | 0 | 1 | 2 | 3 | 4 | 1 | 2 | 3 | 4  | 5  | 7  |
|-----------|---|---|---|---|---|---|---|---|---|---|----|----|----|
| Start bit | 0 | 1 | 2 | 3 | 4 | 5 | 6 | 7 | 8 | 9 | 10 | 11 | 12 |

|                    | Name:              | Group A            |
|--------------------|--------------------|--------------------|
| Group A<br>Group B | Barcode<br>remark: | 12                 |
|                    |                    |                    |
| Back               | Save               | Çlear <u>B</u> ack |

#### 2.4 Barcode Scanning.

By using a barcode scanner allowed scan the barcode

|  | Barcode | 5 | 9 | 0 | 1 | 2 | 3 | 4 | 1 | 2 | 3 | 4 | 5 | 7 |
|--|---------|---|---|---|---|---|---|---|---|---|---|---|---|---|
|--|---------|---|---|---|---|---|---|---|---|---|---|---|---|---|

and display would show the assigned ID's automatically.

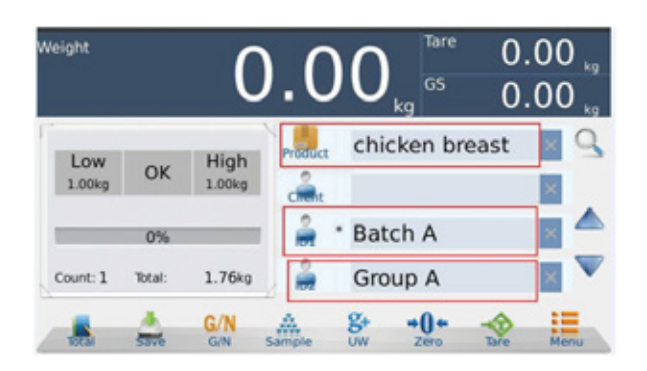

#### 3) Trace Group data setting and Operation

3.1) Adding T.Grp ID data.

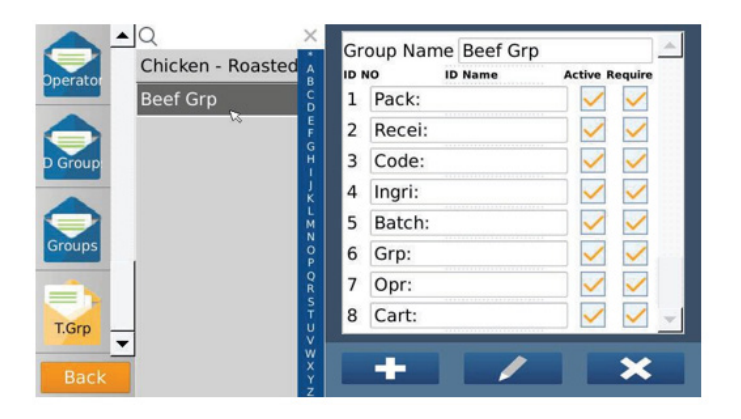

Group name: Used to set the Trace Group Name

ID name: used to set the ID's folder name for each group name.

Active: Used to set the ID enable

Require: used to set to assign ID. If doesn't set, display will pop up, for complete to choose the ID

3.2) Adding Product name with T.Grp and Id info Set

| - <b>1</b> | <u> </u>    | ×      | Unit weight     | 0.00000   | g      |
|------------|-------------|--------|-----------------|-----------|--------|
| roduct     | Beef        | A      | Pre-tare        | 0         | kg     |
| Toddee     | Chicken Leg | Č D    | Hi Limit        | 2.00      | kg     |
|            | lamb-S      | F      | Low Limit       | 2.00      | kg     |
| Client     | seafood     | G<br>H | Expiry Date     | 25        |        |
|            | sealoou     | - }    | Third Date      | 35        |        |
|            |             | K<br>L | Groups          | Beef      | -      |
| Pack:      |             | N      | Label Format    |           |        |
|            |             | PO     | Select Groups   | V ID Info | o Set: |
| ecei:      |             | RSTU   | Groups Selected | Beef Grp  | •      |
| Back       | •           | w x y  | -               |           | ×      |

By selecting "Select Group" could choose the T.Grp name from the list

| Chicke<br>- Roaste | Beef<br>Grp |  |    | Q            |
|--------------------|-------------|--|----|--------------|
| 0001               | 0002        |  | -  |              |
|                    |             |  |    |              |
|                    |             |  |    |              |
|                    |             |  |    |              |
|                    |             |  |    |              |
|                    |             |  | -  |              |
|                    |             |  |    |              |
|                    |             |  | 13 |              |
|                    |             |  |    |              |
|                    |             |  |    | New          |
|                    |             |  |    |              |
|                    |             |  |    | <u>B</u> ack |

By selecting "ID info Set" could assign ID names from each ID list

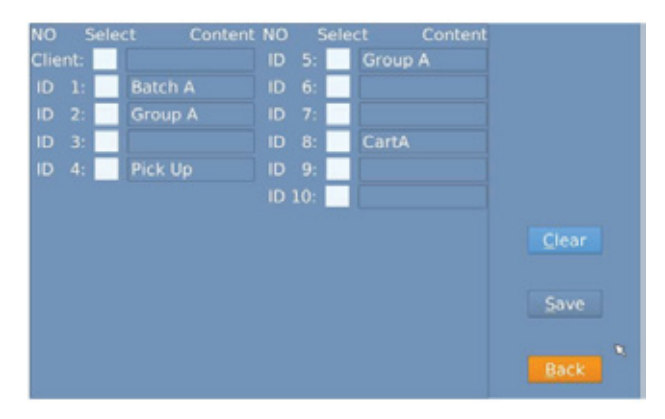

3.4) Select a product assigned with Trace group and pre-set ID's.

Select a product name with assigned trace group. All preset ID would be show on the assigned ID fields.

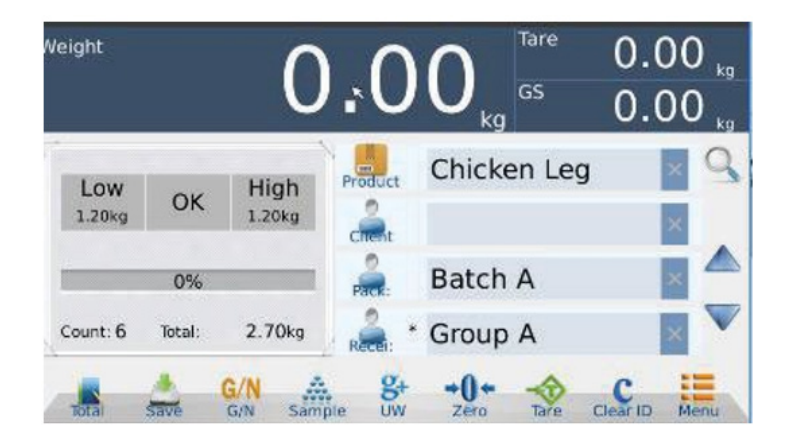

If the assigned ID don't have the data, it will pop up a message to choose the assigned ID

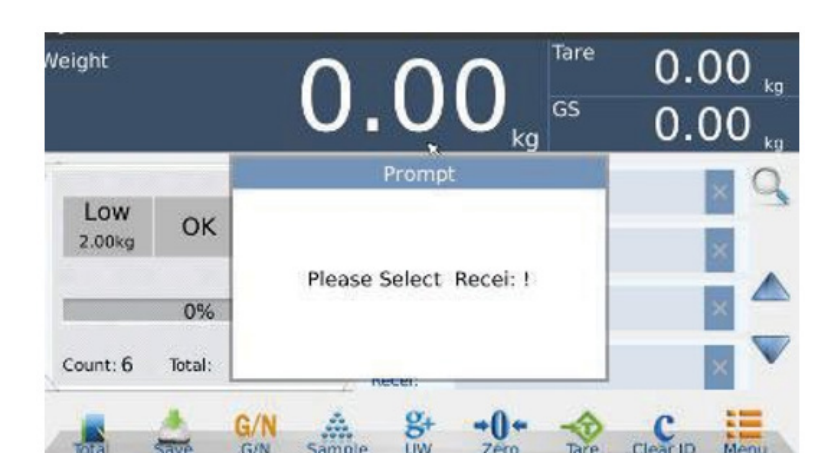

Must be fill up "\*" marked ID fields for save/print weighments. If not, display would pop up a message for entering "\*" marked ID fields.

| /eight        |        |            | 0.        | 4<br>Prompt | 6         | Tare<br>GS | 0.0<br>0.4 | 00 <sub>kg</sub><br>46 <sub>kg</sub> |
|---------------|--------|------------|-----------|-------------|-----------|------------|------------|--------------------------------------|
| Low<br>1.20kg | ОК     | The of     | otion wit | :h (*) m    | ust be ei | ntered     | )          | × 9<br>×                             |
| _             | 2%     |            |           | ОК          |           |            |            | × ^                                  |
| Count: 7      | Total: | 3.13       | lkg R     | ecei: *     |           |            |            | ×                                    |
|               | Save   | G/N<br>G/N | Sample    | g+          | +0+       | Tare       | Clear ID   | Menu                                 |

3.5) Select a product assigned with Trace group without selecting ID info

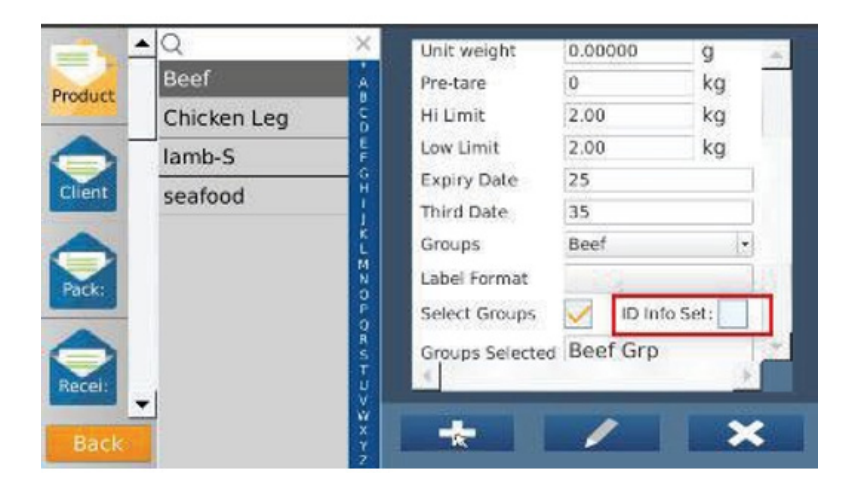

By choosing a product would pop up and open ID names window automatically, and follow to complete to enter all remaining ID fields.

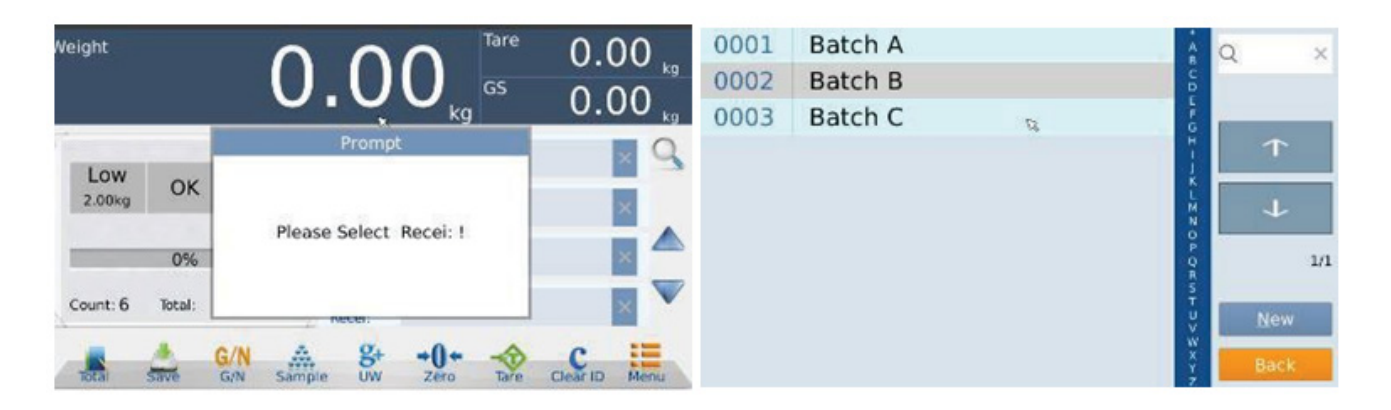

PS: must be select "Require" fields of the T.Grp category names for pop up display and open ID names window automatically.

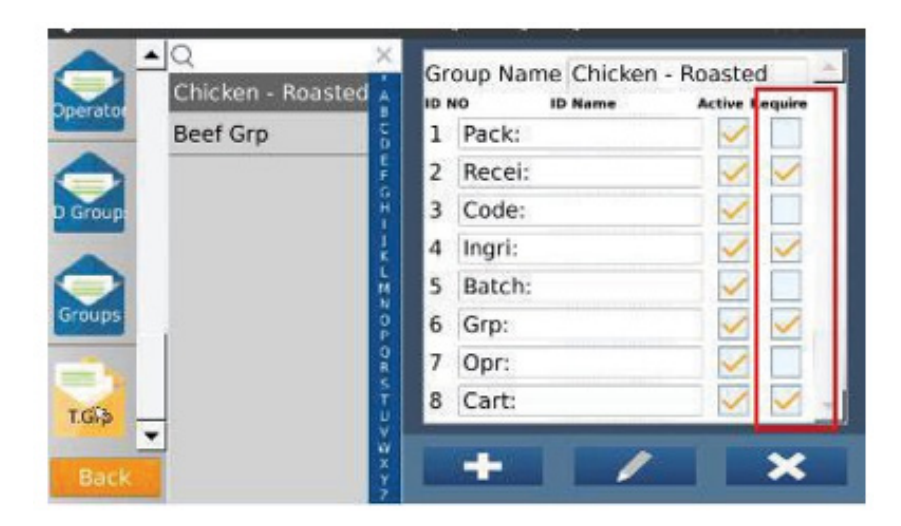

## 8.25 MENUS SWITCH

Check the key to be displayed in the screen menu

Check: The selected button will be displayed below the screen.

Unchecked: This button will not be displayed at the bottom of the screen.

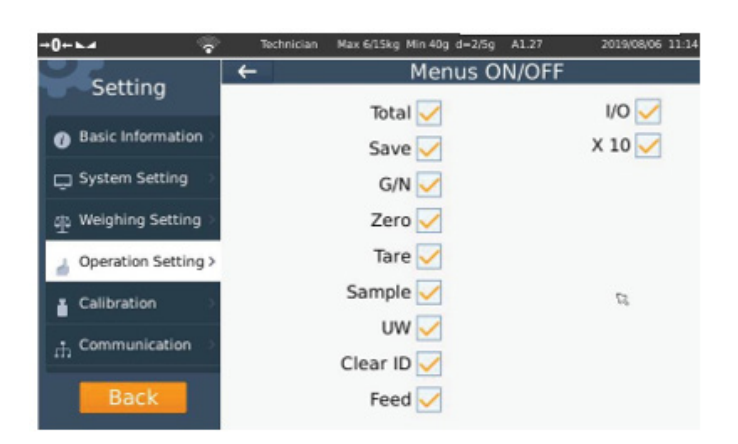

## 8.26 BIGSCREEN MENU SWITCH

Check the keys to be displayed in the large screen menu

Check: The selected button will be displayed below the large screen.

Unchecked: This button will not be displayed below the big screen

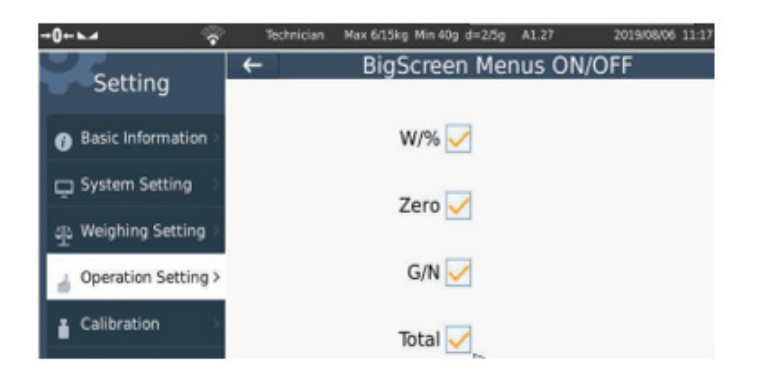

## 8.27 PRODUCT ORDER SET

Product inquiry settings, you can choose to search products by product serial number, product name, product code

Search by product serial number/product code

|         | <u> </u>       | Technician | Max 30kg Min 200g d-         | -10g A1.27       | 2019/08/1 | 5 16:11 |
|---------|----------------|------------|------------------------------|------------------|-----------|---------|
| Product | ▲ Q<br>test3   | ×··        | Serial Number                | 0003             |           | *       |
| -       | test4          | 100        | Product Code<br>Product Name | 0000003<br>test3 |           |         |
| Client  | test5<br>test2 | E G I -    | Unit weight<br>Pre-tare      | 0.00000          | g +<br>ka |         |
|         | test1          | JK L M     | Hi Limit                     | 0.00             | kg        |         |
| id1     |                | NOP        | Low Limit                    | 0.00             | kg        |         |
|         |                | OR IN T    | Minimum Limit                | 0.00             | kg        | *       |
| Back    | <u>-</u>       | w x        | +                            | >                | >         | ٢       |

|        | test1  | Serial Number | 0001    |     | - |
|--------|--------|---------------|---------|-----|---|
| roduct | tost2  | Product Code  | 22222   |     |   |
| -      | testz  | Product Name  | test1   |     |   |
| -1     | test3" | Unit weight   | 0.00000 | 9 + |   |
| lient  | test4  | Pre-tare      | 0       | kg  |   |
|        | test5  | Hi Limit      | 0.00    | kg  |   |
|        |        | Target Value  | 0.00    | kg  |   |
| id1    |        | 2 Low Limit   | 0.00    | kg  |   |
|        |        | Minimum Limit | 0.00    | kg  | - |
|        |        | \$ X          |         | )   |   |

Search by product name

#### 8.28. PERCENTAGE FUNCTION

It allows you to do percentage weighing, select percentage function on, then back to the normal weighing

| <sup>***</sup> 15 | 51     | .4    | 3      | %     | Weight  |        | 1     | .6     | 4      |
|-------------------|--------|-------|--------|-------|---------|--------|-------|--------|--------|
| Product           | Count: | 3     | Totai: | 1.09% | Product | Count: | 3     | Total: | 1.09kg |
| a WN              | G/N    | Total |        | Save  | W/%     | G/N    | Total |        | Save   |

mode, the percent symbol will be show Load weight on the pan Touch weight window to show full

key to switch percentage value or weight value

screen, click

8.29. UW/P SETTINGS

| M 🗘                   | Technician | Max 6/15kg Min 40g d=2/5g | AL27 | 2019,06,06 13:16 |
|-----------------------|------------|---------------------------|------|------------------|
| Setting               | ÷          | UW/                       | P    |                  |
| Basic Information >   | 1000       |                           |      |                  |
| System Setting >      |            |                           |      |                  |
| ው Weighing Setting >  |            | SAVE                      |      |                  |
| 🛓 Operation Setting > |            |                           |      |                  |
| Calibration           |            |                           |      |                  |
| na Communication      | α.         |                           |      |                  |
| Back                  |            |                           |      |                  |

Enter the corresponding UW/P value, and then edit and select the product interface in ID settings after single Save

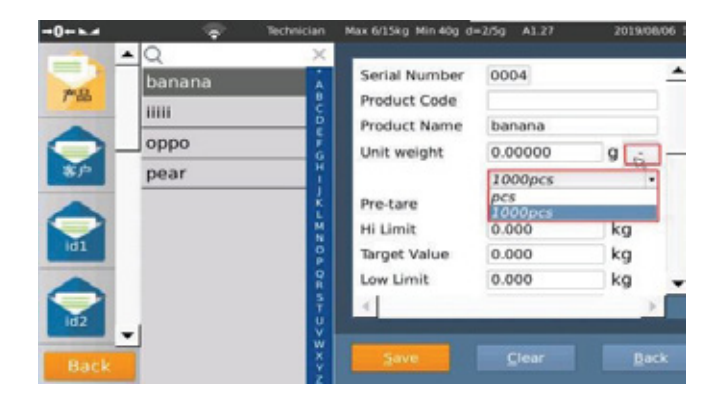

## 8.30 LOG CONDITION

Set the storage condition in the checking and counting states.

ALL weight: It can be saved in all states.

Within Range: It can only be saved in OK state,

but not in other modes.

Under Range: It can only be saved in the lower limit state, but not in other modes.

Over Range: It can only be saved in the upper limit state, but not in other modes

| -0+⊾⊿ 🤤                              | Technician   | Max 6/15kg Min 40g d=2/5g | A1.27  | 2019/08/06 13:22 |
|--------------------------------------|--------------|---------------------------|--------|------------------|
| Catting                              | +            | Log Con                   | dition |                  |
| Setting                              |              |                           |        |                  |
| Basic Information >                  | Within Range |                           |        | 0                |
| System Setting                       | Under Range  |                           |        | 0                |
|                                      | Over Range   |                           |        | 0                |
| ① Weighing Setting >                 |              |                           |        |                  |
| 👍 Operation Setting >                |              |                           | 1      | 2                |
| Calibration                          |              |                           |        |                  |
| $\oplus$ Communication $\rightarrow$ |              |                           |        |                  |
| Back                                 |              |                           |        |                  |

## 8.31 AUTO MULTI-TARE

Open or close the automatic buckle weight. Open: If you put the weight on the scale, click Save and the current weight will be automatically deducted. Close: No automatic weightlifting.

| 0+-         | - 🗣         | Technician | · 12 | Max 6/15kg Nin 40g di | -2/5g Al | 27 09.08.2019 | 10:55:20 |
|-------------|-------------|------------|------|-----------------------|----------|---------------|----------|
| Cotti       | 0.0         | +          |      | Auto Mu               | ılti-Tar | e             |          |
| Setti       | ng          | OFF        |      |                       |          |               | •        |
| Basic Info  | ormation >  | ON         |      |                       |          |               | 0        |
| 🖵 System S  | setting 🔗   |            |      |                       |          |               |          |
| 숖 Weighing  | Setting >   |            |      |                       |          |               |          |
| 🍐 Operation | n Setting > |            |      |                       |          |               |          |
| Calibratio  | ən >        |            |      |                       |          |               |          |
| 🚠 Commun    | ication     |            |      |                       |          |               |          |
| Bac         | :k          |            |      | R                     |          |               |          |

#### 8.32 DISPLAY MODE

Set the boot state to automatically enter the large screen or small screen display.

#### 8.33 PRINT ZERO

Set the state of the scale to print at zero weight. (Note: Choose Zero Print in the product)

1 PCS: When selecting 1 PCS, after checking Zero Print for the product in the ID setting, the scale will print according to 1 PCS when there is no weight.

Close: Scales do not print when they are weightless.

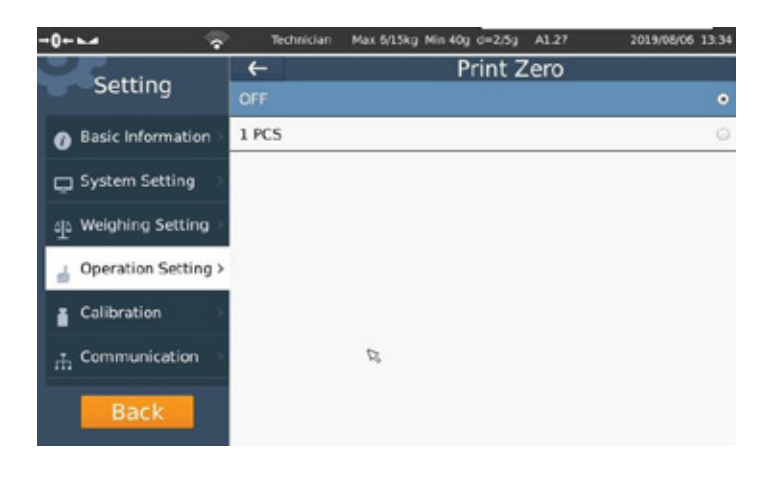

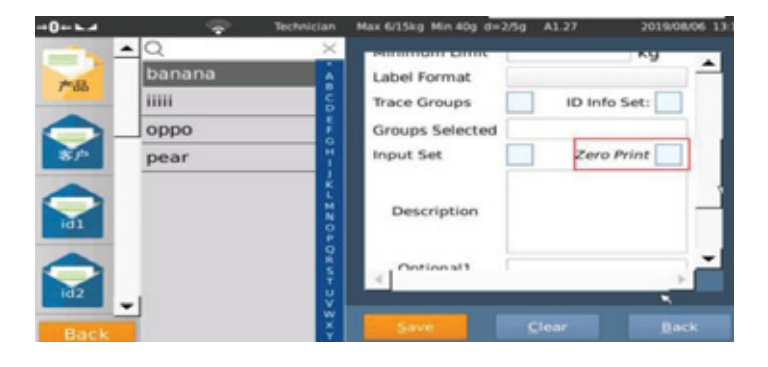

## 8.34 UL SELECT

Set the UI interface displayed on the scale as standard mode or ID mode

Standard mode: Normal display interface, upper and lower limit display.

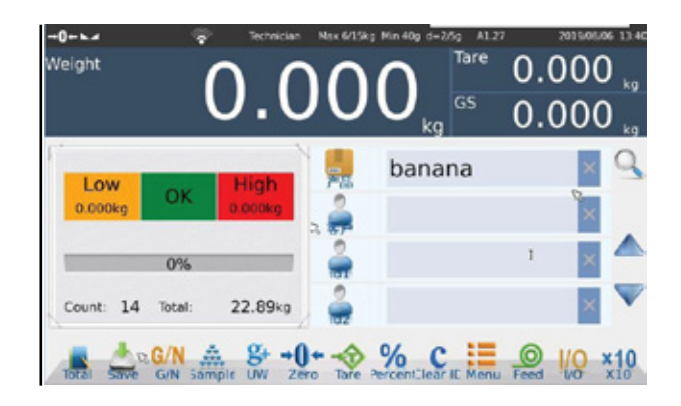

#### USRER GUIDE A70 EN

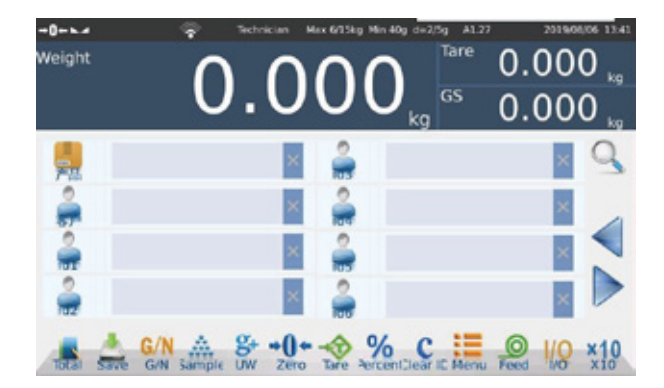

ID mode: can see more ID information in an interface, no upper and lower bounds of the display

## 9. CALIBRATION

It's allows you to do the calibration by using different ways in the different environments

| Cotting                | Calibration             |                   |  |  |  |  |  |
|------------------------|-------------------------|-------------------|--|--|--|--|--|
| Setting                | Load Calibration        | non calibration > |  |  |  |  |  |
| Basic Information >    | UnLoad Calibration      | non calibration > |  |  |  |  |  |
| System Setting         | Zero Calibration        | >                 |  |  |  |  |  |
| - Welshins Coulors     | Linearity Calibration   | >                 |  |  |  |  |  |
| the merduing setting > | Trim                    | )                 |  |  |  |  |  |
| Operation Setting      | Calibration Data        | >                 |  |  |  |  |  |
| Calibration to >       | Angle Adjust            | )                 |  |  |  |  |  |
| .t. Communication      | Updata Calibration Data | )                 |  |  |  |  |  |
|                        | Internal Count          | 0 >               |  |  |  |  |  |
| Back                   |                         |                   |  |  |  |  |  |

## 9.1 LOAD CALIBRATION

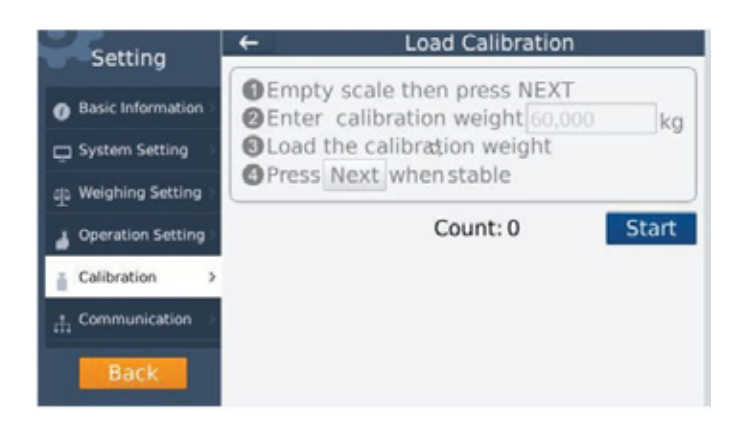

Normal Span Calibration

Press Start key to calibration and follow the enabled steps.

1: Empty scale, then press NEXT key option Keep empty platform and ensure, display showing zero.

Press NEXT key, Display will show:

2: Enter Calibration weight xxxxx kg

Previous calibration weight value will be blink and On-Screen numeric keyboard will be displayed to enter weight, Input calibration weight value and press OK to confirm.

Press NEXT key, Display will show 3: Load Calibration Weight Place the load on the platform Press NEXT key, Display will show 4: Press NEXT when stable

Wait to display show stable indication and Press NEXT key,

Display will show PASS xxxxxx (weight value) END

Next Cal Reminder

If want to remind next calibration date, click the cal reminder box to enable next calibration date option. It will remind when its reach due date while initial startup.

Note: If its show, FAIL, Please Start again

Please check the internal counts, if counts increasing correctly, do the calibration again.

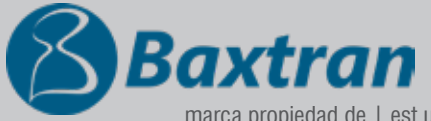

marca propiedad de | est une marque de | trade mark propiety of:

**Giropes** Pol. Empordà Internacional Calle Molló, 3 17469 VILAMALLA - (Girona) SPAIN T. (34) 972 527 212 - F. (34) 972 527 211